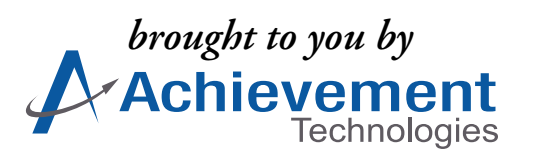

# SkillsTutor™

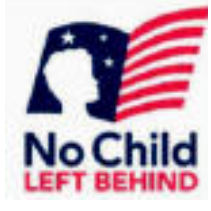

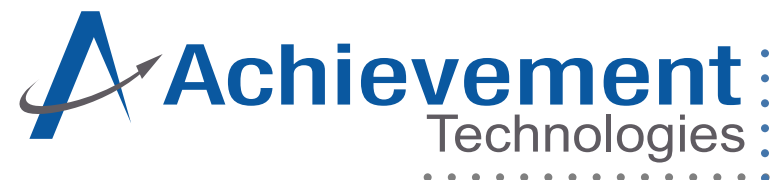

© 2002, 2003, 2004 •

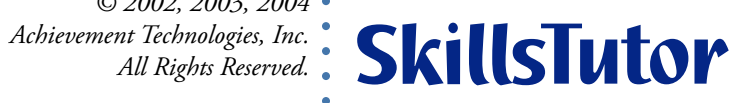

Revised 9/04 (OTS 6.0)

# Contents

| Introduction                                                                                                    |                                                                                                    |
|----------------------------------------------------------------------------------------------------|----------------------------------------------------------------------------------------------------|
| About SkillsTutor                                                                                                    | i                                                                                                    |
| About the Documentation                                                                                                    | i                                                                                                    |
| 1. Getting Started-Requirements                                                                                                    |                                                                                                    |
| Technical Assistance Fax Form                                                                                                    |                                                                                                    |
|                                                                                                    |                                                                                                    |
| 2. Getting Started for the Administrator                                                                                                    |                                                                                                    |
| The System Administrator                                                                                                    |                                                                                                    |
| About Getting Started for the Administrator                                                                                                    |                                                                                                    |
| Steps for Getting Started                                                                                                    |                                                                                                    |
| Preparing the Getting Started for Teachers                                                                                                    |                                                                                                    |
| 3. Getting Started for Teachers                                                                                                    |                                                                                                    |
| Introduction                                                                                                    | 3-1                                                                                                    |
| About Getting Started for Teachers                                                                                                    |                                                                                                    |
| Requirements                                                                                                    | 3-2                                                                                                    |
| Log-In Information                                                                                                    | 3-2                                                                                                    |
| Steps for Getting Started                                                                                                    |                                                                                                    |
| Preparing the Student QuickStart                                                                                                    |                                                                                                    |
| Quick Reference Sheet for Students                                                                                                    |                                                                                                    |
| 4. Reference for the Administrator                                                                                                    |                                                                                                    |
| Accessing the <i>SkillsTutor</i> Web Site                                                                                                    |                                                                                                    |
| Working with the Student List                                                                                                    |                                                                                                    |
|                                                                                                    |                                                                                                    |
| Working with the Teacher List                                                                                                    |                                                                                                    |
| Working with the Teacher List<br>Generating Reports                                                                                                    |                                                                                                    |
| Working with the Teacher List<br>Generating Reports                                                                                                    |                                                                                                    |
| Working with the Teacher List<br>Working with the Teacher List<br>Generating Reports<br>Administrator Options<br>Changing the System Administrator Password                                                                                                    |                                                                                                    |
| Working with the Teacher List<br>Working with the Teacher List<br>Generating Reports<br>Administrator Options<br>Changing the System Administrator Password<br>Viewing the Tutorials or Guides & Worksheets                                                                                                    |                                                                                                    |
| Working with the Teacher List<br>Working with the Teacher List<br>Generating Reports<br>Administrator Options<br>Changing the System Administrator Password<br>Viewing the Tutorials or Guides & Worksheets<br>Logging Out                                                                                                    |                                                                                                    |
| <ul> <li>Working with the Teacher List.</li> <li>Working with the Teacher List.</li> <li>Generating Reports.</li> <li>Administrator Options .</li> <li>Changing the System Administrator Password .</li> <li>Viewing the Tutorials or Guides &amp; Worksheets.</li> <li>Logging Out .</li> <li>5 Reference for Teachers</li> </ul>                                                                                                    |                                                                                                    |
| <ul> <li>Working with the Student List.</li> <li>Working with the Teacher List.</li> <li>Generating Reports.</li> <li>Administrator Options .</li> <li>Changing the System Administrator Password .</li> <li>Viewing the Tutorials or Guides &amp; Worksheets.</li> <li>Logging Out .</li> <li>5. Reference for Teachers</li> <li>Accessing the Skills Tutorl Web Site</li> </ul>                                                                                                    |                                                                                                    |
| <ul> <li>Working with the Student List.</li> <li>Working with the Teacher List.</li> <li>Generating Reports.</li> <li>Administrator Options</li> <li>Changing the System Administrator Password</li> <li>Viewing the Tutorials or Guides &amp; Worksheets.</li> <li>Logging Out.</li> <li>5. Reference for Teachers</li> <li>Accessing the Skills Tutor Web Site.</li> <li>Working with the Class List.</li> </ul>                                                                                                    |                                                                                                    |
| <ul> <li>Working with the Student List</li></ul>                                                                                                    |                                                                                                    |
| <ul> <li>Working with the Student List</li></ul>                                                                                                    |                                                                                                    |
| <ul> <li>Working with the Teacher List</li></ul>                                                                                                    |                                                                                                    |
| <ul> <li>Working with the Teacher List</li></ul>                                                                                                    | $\begin{array}{c} 4-4\\ -4-11\\ -4-18\\ -4-21\\ -4-22\\ -4-23\\ -4-23\\ -4-24\\ -5-3\\ -5-5\\ -5-8\\ -5-8\\ -5-14\\ -5-16\\ -5-17\end{array}$                                          |
| <ul> <li>Working with the Student List</li> <li>Working with the Teacher List</li> <li>Generating Reports.</li> <li>Administrator Options</li> <li>Changing the System Administrator Password</li> <li>Viewing the Tutorials or Guides &amp; Worksheets.</li> <li>Logging Out</li> <li><b>5. Reference for Teachers</b></li> <li>Accessing the <i>SkillsTutor</i> Web Site.</li> <li>Working with the Class List.</li> <li>Editing Class Properties</li> <li>Generating Reports.</li> <li>Class-Specific Reports.</li> <li>Assignment-Specific Reports.</li> <li>Viewing Activities</li> </ul> | $\begin{array}{c} & 4-4 \\ & 4-11 \\ & 4-18 \\ & 4-21 \\ & 4-22 \\ & 4-23 \\ & 4-23 \\ & 4-24 \\ & 5-3 \\ & 5-5 \\ & 5-5 \\ & 5-8 \\ & 5-14 \\ & 5-16 \\ & 5-17 \\ & 5-18 \end{array}$ |
| <ul> <li>Working with the Teacher List</li></ul>                                                                                                    | $\begin{array}{c} 4-4\\$                                                                                                    |
| <ul> <li>Working with the Student List</li></ul>                                                                                                    | $\begin{array}{c}$                                                                                                    |
| <ul> <li>Working with the Student List</li></ul>                                                                                                    | $\begin{array}{c}$                                                                                                    |

# 6. Reference for Students

| Accessing the SkillsTutor Web Site           | 6-1 |
|----------------------------------------------|-----|
| Taking Assignments                           | 6-4 |
| About Activities                             | 6-6 |
| Viewing the Student Assignment Detail Report | 6-8 |
| Changing Your Password                       | 6-8 |
| 0 0                                          |     |

# 7. Reports

| Administrator Reports               | 7-    | 1 |
|-------------------------------------|-------|---|
| Teacher Class-Specific Reports      | 7-9   | 9 |
| Teacher Assignment-Specific Reports | .7-17 | 7 |

# Introduction

# About SkillsTutor

This product is a comprehensive resource for diagnosing and remediating students' basic skills. Now with over 3,000 activities, your *SkillsTutor*<sup>™</sup> license may contain activities in as many as 18 different modules including but not limited to: *Reading Comprehension LL, Reading Comprehension A, Reading Comprehension B, Reading Comprehension C, Reading Vocabulary A, Reading Vocabulary B, Reading Vocabulary C, Math A, Math B, Math C, Reading, Writing, Language, Information Skills, Basic Mathematics, Intermediate Mathematics, Algebra I, Science I, Science II, and Workforce Readiness Skills. Depending on your purchase, you may own the license to view some or all of these modules.* 

In addition to its rich content, *SkillsTutor* provides several important features:

- Tests students' skills, providing both pretests and posttests to make initial assessments and to gauge student progress
- Prescribes activities based on students' pretest results
- Monitors student scores and completion of activities
- Produces reports for individual students and classes
- Provides online and print documentation, including printable activity sheets which extend the computer lessons to classroom or homework activities

# About the Documentation

This User Guide is designed to prepare the Program Administrator(s), Teacher(s) and Student(s) to effectively utilize the *SkillsTuton* program.

The Guide provides a detailed overview of steps to get started, an extensive description of all features available, and a thorough reference section. Throughout the User Guide you will also find various tips and important notes to help you reach your intended goals.

Administrators are encouraged to keep a complete copy of this User Guide in a convenient location and to print out the online Teacher "Getting Started" section for distribution appropriately within their school. You can find these online guides when you log-in to the program.

In addition to this User Guide, Classroom Guides are available for each module of *SkillsTutor*. Classroom Guides can be found online by logging in as either the Program Administrator or a teacher. Each Classroom Guide outlines the content and activities for a particular module of *SkillsTutor*. The Classroom Guides may include some or all of the following:

- descriptions of features specific to the module being addressed
- correlations of lessons to specific skills being addressed
- basic lesson summaries
- Thinking Skill lesson summaries
- Problem-Solving lesson summaries
- worksheets
- assignment sheets

Introduction

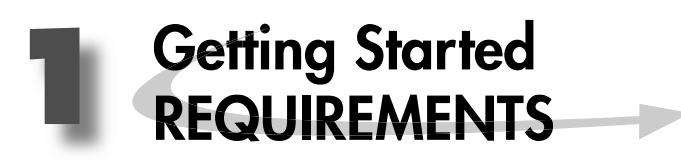

The following table lists the requirements for the successful operation of *SkillsTutor*. All of these requirements have been fully tested for proper execution and acceptable performance.

- Important: Individual system performance can be significantly impacted by conditions outside of the requirements listed in the table. The following conditions may affect performance:
  - Local network traffic
  - Bandwidth of the connection to your Internet Service Provider (ISP)
  - Contention with other network users

Your hardware configuration and operating system MUST meet the following requirements specified for the browser you are using:

|                            | Windows<br>(98, 2000, NT, ME, XP) | Macintosh<br>(OS 8.x or 9.x)   | Macintosh<br>(OS X)            |  |
|----------------------------|-----------------------------------|--------------------------------|--------------------------------|--|
|                            | Internet Explorer                 | Internet Explorer              | Internet Explorer              |  |
| Internet Browsers          | Versions 5.5 SP2 or higher        | Versions 5.1.5                 | Versions 5.1.4 or 5.2.1        |  |
| Supported                  | Netscape Navigator                | Netscape Navigator             | Netscape Navigator             |  |
|                            | Versions 4.76, 6.x or 7.x         | Versions 4.76, 6.x or 7.x      | Versions 4.76, 6.x or 7.x      |  |
|                            | America Online                    | America Online                 | America Online                 |  |
|                            | Version 6 or higher               | Version 5 or higher            | Version 5 or higher            |  |
| Macromedia Flash<br>Player | Version 5 or higher               | Version 5 or higher            | Version 5 or higher            |  |
| Adobe Acrobat<br>Reader    | Version 5 or higher               | Version 5 or higher            | Version 5 or higher            |  |
|                            | • Javascript enabled              | • Javascript enabled           | • Javascript enabled           |  |
|                            | • SSL 1 and 2 enabled             | • SSL 1 and 2 enabled          | • SSL 1 and 2 enabled          |  |
| Browser Settings           | • Access to secure pages          | • Access to secure pages       | • Access to secure pages       |  |
|                            | • Access to Temporary Internet    | • Access to Temporary Internet | • Access to Temporary Internet |  |
|                            | Files                             | Files                          | Files                          |  |
| NO POP-UP WINDOW MANAGERS  |                                   |                                |                                |  |
| <b>Connection Speed</b>    | Minimum 56Kbps                    | Minimum 56Kbps                 | Minimum 56Kbps                 |  |
|                            | • Minimum 800 x 600               | • Minimum 800 x 600            | • Minimum 800 x 600            |  |
| Display Settings           | (1024 x 768 recommended)          | (1024 x 768 recommended)       | (1024 x 768 recommended)       |  |
|                            | • 256 Colors                      | • 256 Colors                   | • 256 Colors                   |  |

# Installation of Flash Player and Adobe Acrobat Reader

In order to be able to access all features and functionality of *SkillsTutor*, your computers must have Macromedia Flash Player and Adobe Acrobat Reader installed. If your computer does NOT have these applications, both applications can be downloaded at http://www.AchievementTech.com/go/stsysreq

- Macromedia Flash Player is necessary for accessing the program's activities.
- Adobe Acrobat Reader is necessary for operating the program's management system and viewing additional online documentation

# **Requesting Technical Assistance**

To ensure the quickest problem resolution, we request that all of the questions from students, teachers and parents first be directed to the designated Program Administrator for your school.

It is our experience that many problems that occur while using Internet-based products are due to customer-specific configuration issues with the Internet Service Provider (ISP) software, desktop protection systems, firewalls, Internet site filtering software, and local area networks.

Tip: Our Technical Support staff is not permitted to disperse names or passwords to any teacher, student or administrator without the express written consent—on school letterhead—of your school's *SkillsTutor* administrator.

If a problem cannot be resolved locally, please contact our Technical Support center: Phone (toll free): 1.888.764.2446 Fax (toll free): 1.888.391.3244 Email: TechSupport@AchievementTech.com

Non-Technical questions can be directed to our Customer Service department at: Phone (toll free): 1.800.230.3571 Fax (toll free): 1.888.391.3244 Email: ValuedCustomer@AchievementTech.com

Representatives are available to assist you between the hours of 8:30 AM and 5:00 PM EST, Monday through Friday.

In order to expeditiously respond to your problem, please provide the following information when contacting the Technical Support representative:

1

| Your name/title                                                                              |  |  |
|----------------------------------------------------------------------------------------------|--|--|
| Organization                                                                                 |  |  |
| Site identifier – the ID used to login to <i>SkillsTutor</i>                                 |  |  |
|                                                                                              |  |  |
| Phone number                                                                                 |  |  |
| E-mail address                                                                               |  |  |
| A good time you may be reached                                                               |  |  |
|                                                                                              |  |  |
| If you are experiencing a technical problem, we will also require the following information: |  |  |
| Computer platform                                                                            |  |  |
| Operating system including the version being used                                            |  |  |
| Internet browser/version                                                                     |  |  |
| Desktop protection system (if applicable)                                                    |  |  |
| Internet content filtering software (if applicable)                                          |  |  |

If your problem relates to a specific lesson, please indicate the exact lesson (*e.g.*, Reading Comprehension A – Communities – A Place for Children, Part 1)

We also request a description of the problem. The more specific the description, the more quickly we will be able to identify a solution.

# **Technical Assistance Fax Form**

1

If making a request by fax, please provide all of the following information. When completed, fax this form to **1.888.391.3244.** 

| Name/Title                                                                                                    |
|----------------------------------------------------------------------------------------------------|
| Organization                                                                                                    |
| Site Identifier                                                                                                    |
| Phone                                                                                                    |
| Fax                                                                                                    |
| E-mail                                                                                                    |
| Part 1 - General System Information                                                                                                    |
| Operating System & Version                                                                                                    |
| Internet Browser/Version                                                                                                    |
| Desktop Protection Software                                                                                                    |
| Internet Content Filtering Software                                                                                                    |
| <i>Part 2 – Description of the Problem</i><br>Does your problem pertain to a specific lesson?                                                                                                    |
| If YES, please identify the lesson.                                                                                                    |
| Please describe the problem and include all of actions/steps that you completed up to the point where the problem occurred. List any/all error messages verbatim. The more specificity, the more readily a solution can be found. |
|                                                                                                    |
|                                                                                                    |
|                                                                                                    |
|                                                                                                    |

Continue on another page if more room is needed. THANK YOU.

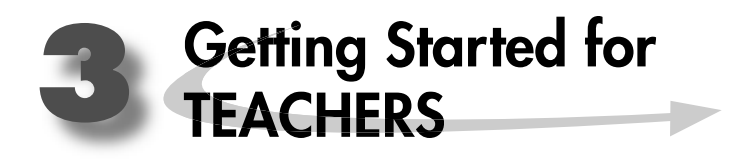

# Introduction

*SkillsTutor* is a comprehensive resource for diagnosing and meeting the needs of your students. It gives students a guided review of basic skills covered by national standardized tests such as the California Achievement Tests (CAT), the Comprehensive Tests of Basic Skills (CTBS), the Iowa Tests of Basic Skills (ITBS), and the Stanford Achievement Test (SAT). It also provides students with important practice for the standardized tests by presenting questions in the same format used by national tests in a variety of subject areas.

The three principal activities in the teacher program are setting up classes, creating assignments, and viewing/ printing reports. This document provides a quick overview of these activities to help you get started.

**Classroom Guide (online):** See page 3-4 on viewing online documentation. Each Classroom guide contains Lesson Summaries and assignment sheets. Many Classroom Guides also contain worksheets to support lessons within the module.

# **About Getting Started for Teachers**

The information on subsequent pages of this section is organized according to the process defined in the diagram shown below:

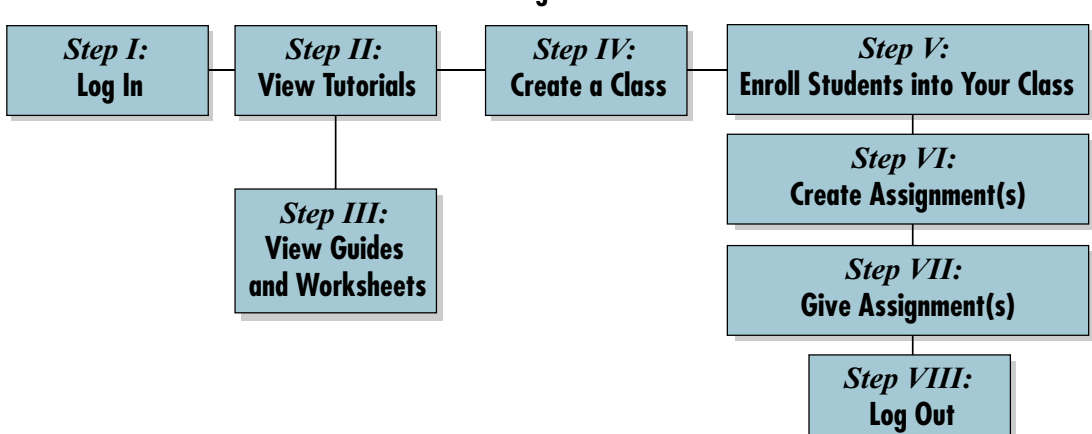

# Process Flow – Getting Started with SkillsTutor

We recommend that you go through each of the steps identified in this process to successfully get started with *SkillsTutor*.

# Requirements

In order to be able to access *SkillsTutor*, your computer must have Flash Player and Adobe Acrobat Reader installed. If your computer does NOT have these applications, you may:

3

- Proceed and you will be guided through the installation of both of these applications.
- Contact your organization's technical representative to have these applications installed and then proceed with the steps described on the next page.
- Go to System Requirements at http://www.AchievementTech.com/go/stsysreq

Your hardware configuration and operating system MUST meet the following requirements specified for the browser you are using:

|                            | Windows<br>(98, 2000, NT, ME, XP)       | Macintosh<br>(OS 8.x or 9.x)           | Macintosh<br>(OS X)                    |  |  |
|----------------------------|-----------------------------------------|----------------------------------------|----------------------------------------|--|--|
|                            | Internet Explorer                       | Internet Explorer                      | Internet Explorer                      |  |  |
| Internet Browsers          | Versions 5.5 SP2 or higher              | Versions 5.1.5                         | Versions 5.1.4 or 5.2.1                |  |  |
| Supported                  | Netscape Navigator                      | Netscape Navigator                     | Netscape Navigator                     |  |  |
|                            | Versions 4.76, 6.x or 7.x               | Versions 4.76, 6.x or 7.x              | Versions 4.76, 6.x or 7.x              |  |  |
|                            | America Online                          | America Online                         | America Online                         |  |  |
|                            | Version 6 or higher                     | Version 5 or higher                    | Version 5 or higher                    |  |  |
| Macromedia Flash<br>Player | Version 5 or higher                     | Version 5 or higher                    | Version 5 or higher                    |  |  |
| Adobe Acrobat<br>Reader    | Version 5 or higher                     | Version 5 or higher                    | Version 5 or higher                    |  |  |
|                            | • Javascript enabled                    | <ul> <li>Javascript enabled</li> </ul> | <ul> <li>Javascript enabled</li> </ul> |  |  |
|                            | • SSL 1 and 2 enabled                   | • SSL 1 and 2 enabled                  | • SSL 1 and 2 enabled                  |  |  |
| Browser Settings           | • Access to secure pages                | • Access to secure pages               | • Access to secure pages               |  |  |
|                            | • Access to Temporary Internet          | • Access to Temporary Internet         | • Access to Temporary Internet         |  |  |
| Files Files                |                                         |                                        |                                        |  |  |
| NO POP-UP WINDOW MANAGERS  |                                         |                                        |                                        |  |  |
| Connection Speed           | Minimum 56Kbps                          | Minimum 56Kbps                         | Minimum 56Kbps                         |  |  |
|                            | • Minimum 800 x 600                     | • Minimum 800 x 600                    | • Minimum 800 x 600                    |  |  |
| Display Settings           | $(1024 \times 768 \text{ recommended})$ | (1024 x 768 recommended)               | (1024 x 768 recommended)               |  |  |
|                            | 256 Colors                              | 256 Colors                             | 256 Colors                             |  |  |

# **Log-In Information**

You should receive your user name, password and site identifier from your school's designated *SkillsTutor* administrator. You will need this information in order to use *SkillsTutor*. If you do not have it, please obtain this information from your administrator before proceeding.

User Name:\_\_\_\_\_

Password: \_\_\_\_\_

Site Identifier:\_\_\_\_\_

# **Steps for Getting Started**

# Step I: Log In

- 1. Open your Web Browser.
- 2. Go to www.MySkillsTutor.com.
  - Important: If you do not have Flash player installed, you will be prompted to install it. The instructions for downloading and installing Flash Player for your particular browser and operating system can be found in Frequently Asked Questions located at http://www.AchievementTech.com/go/stsysreq

| Log In<br>Clear<br>Home<br>Phip | *                               | User Name:<br>Password:<br>Site:<br>Log In<br>Play audio in Spanish (when it is available).<br>Note: Audio preference must be selected every time you log in |
|---------------------------------|---------------------------------|----------------------------------------------------------------------------------------------------|
|                                 | leg In<br>Clear<br>Home<br>Prip | Leg In<br>Clear<br>Home                                                                                                    |

- site identifier in the field labeled Site.
- 4. Click Log In. The Main *SkillsTutor* screen displays.

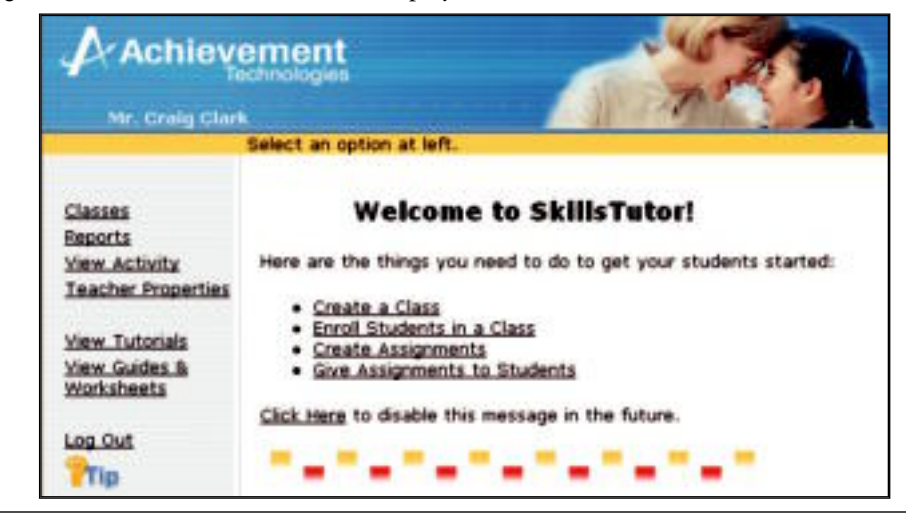

- Tip: When a Teacher logs in for the first time a "Welcome to SkillsTutor" message appears. This may be turned off by choosing the "Click Here to disable this message" link. The Teacher can turn the message back on at any time by going to the "Change Password" screen and selecting the box next to "Show New User Intro Screen."
- **Important:** A Tip button is located on every page. Refer to this for instructions tied to screen content.

# Step II: Viewing the Tutorials

# Step III: Viewing Guides & Worksheets

- 1. From the Main SkillsTutor screen, click View Tutorials or View Guides & Worksheets
  - Important: If you do not have Adobe Acrobat Reader installed, you will be prompted to install it. The instructions for downloading and installing Adobe Acrobat Reader for you particular browser and operating system can be found in Frequently Asked Questions located at http://www.AchievementTech.com/go/stsysreq

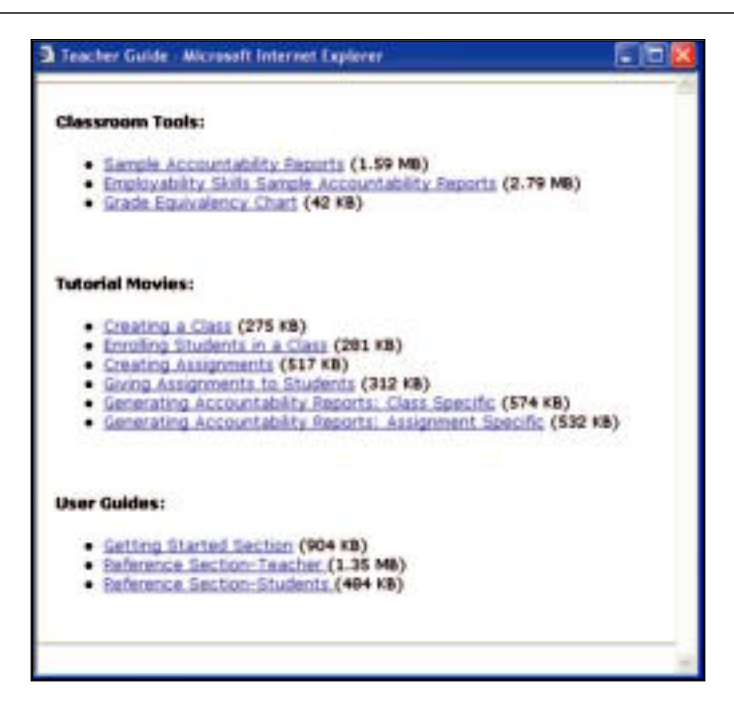

2. Click on a tool, a tutorial movie, or a guide.

Important: Tutorial movies require Flash 6 and above.

- 3. When you are finished, click the ⊠ located in the far upper right corner to close the "Adobe Acrobat [Embedded File]" window.
- 4. Click the 🗵 located in the far upper right corner to close the "Teacher Guide" window.
  - Tip: The User Guide is the complete instruction manual for the program. Each Classroom Guide outlines the content and activities for each SkillsTutorImodule.

# Step IV: Create a Class

- 1. From the Main Skills Tutor screen, click Classes.
- 2. Click Add Class(es).
- 3. Type a class name in the blank space.

| Achiev             | ement                                                                           |
|--------------------|---------------------------------------------------------------------------------|
| Add this Class and | thems > Add then                                                                |
| Best               | Class name:                                                                     |
| Add this Class     | Advanced Math. Period 2                                                         |
| Cancel             | 6 2808 - 2004 Addamanent Tednologies, Inc. All rights reserved                  |
| Log Out            | All traditionality are the property of their respective periods. <u>Biologi</u> |

4. Click Add this Class to return to the Classes screen.

# Step V: Enroll Students in Your Class

- 1. Select a class with which to work and click <u>Class Properties</u>. Then, click <u>Students</u>.
- 2. Click Enrollment.

| A Achiev                                                                      | vement                                             |
|-------------------------------------------------------------------------------|----------------------------------------------------|
| Erral Selected<br>Students<br>Ad Iven<br>Stadents<br>Sated<br>Log Cut<br>Prip | Relect students to even in class Assignment Class. |

Tip: If your *SkillsTutor*ladministrator has imported your school's student roster, an alphabetized list of student names will display on the right. Enrolling a student in your class may involve both selecting student names from the list as well as adding students whose names do not appear on the list. Both techniques for enrolling students in your class are addressed in steps 3 and 4.

- 3. Adding a student to the list:
  - Click <u>Add New Student(s)</u>.
  - Type the student's first and last name and user name. (Password is optional. If it is not assigned, the student will create one the first time s/he logs in).
  - Click <u>Add this Student and Next</u> if more than one (1) student must be added to the list. Continue until the last new student's information has been added

OR

Add this Student if this is the only student's name to be added to the list.

Tip: If you accidentally click Add this Student and Next, but have no additional students to add, click Cancel.

Tip: The new students that are added to the class enrollment list are also added to the school roster.

- 4. Enrolling student(s) from the list of students:
  - Scroll through the list of student names and click the check box next to each student to enroll in your class.
  - Deselect the check box next to the student's name to unenroll students from the class list.

| Achiev                                                                        | Voment<br>Refect students to errol in class Approvert Class.                                                                                                    |
|-------------------------------------------------------------------------------|----------------------------------------------------------------------------------------------------|
| Errol Selected<br>Students<br>Add New<br>Students<br>Cancel<br>Log DAL<br>Top | Henne > Hen Progeries > Hadinas > Hamiltont  Adams, Jain (ad)  adams, Settin (ba)  Adams, Cedric (ca)  adams, Settin (ba)  adams, Fred (ba)  Adams, Fred (ba)  Adams, Hillary (ra)  Adams, Janice (pa)  Adams, Janice (pa)  Adams, Janice (pa)  Adams, Janice (pa)  Adams, Janice (pa)  Adams, Janice (pa)  Adams, Janice (pa)  Adams, Janice (pa)  Adams, Janice (pa)  Adams, Janice (pa)  Adams, Janice (pa)  Adams, Janice (pa) |

- Important: All of the names with a  $\square$  will be enrolled in your class.
- 5. Click <u>Enroll Selected Student(s)</u>. A list of all students enrolled in the class will be displayed.
- 6. Click Done.

# Step VI: Create Assignment(s)

Assignments can be created for individuals or an entire class. Both options are demonstrated.

1. From the Classes screen, click the check box beside the class for which you want to make an assignment.

3

| A Achiev                                                                              | vement                                                                                                    |
|---------------------------------------------------------------------------------------|----------------------------------------------------------------------------------------------------|
| Add Classes<br>Delets Classes<br>Casy, Classes<br>Class Properties<br>Reports<br>Date | Assignment Class<br>Assignment Class<br>Assignment Class 2<br>Bito Assignment<br>Math A - C<br>BitT activities<br>Test |

- 2. Click Class Properties.
- 3. Click Add Assignment.

| Achieve                                                                                        | ement Anno Anno Anno Anno Anno Anno Anno An                          |
|------------------------------------------------------------------------------------------------|----------------------------------------------------------------------|
| Students<br>Add Assignment<br>Modify Assignments<br>Sine Assignments<br>Date<br>Log Dut<br>The | Class Foreingeneer Class Class Foreingeneer Class Class AssignmentS: |

- 4. Enter an assignment name (*e.g.*, Math-Fractions).
  - a. Type a note for your students. This is what students will see when they log in. (Optional.)
  - b. Enter the Mastery % (if the default of 80% is not appropriate).

| Achi           | levement<br>Technologini                                                                                                    |                                                                                                    |
|----------------|----------------------------------------------------------------------------------------------------|----------------------------------------------------------------------------------------------------|
|                | Assignment Name Moth Fractions                                                                                                    | 1                                                                                                    |
| Done<br>Cancel | Note for students Please comple                                                                                                    | ete the following assignment.                                                                                                    |
| Log Out        | Mastery % 80                                                                                                    |                                                                                                    |
| Pilo           | Peading Comprehension LL     Peading Comprehension A     Peading Comprehension B     Peading Comprehension C     Peading Vocabulary A     Peading Vocabulary B     Reading Vocabulary C     Peading     Writing     Language     Math A     Math B     Math C     Basic Mathematics | Basic Mathematics     Humber Concepts Pretest     Place Values of Digits     Expanded Notation     Number Lines     Rounding     Estimating     Multiples and Factors     Even, Odd, and Prime Numbers     Prime Factorization     The Greatest Common Factor (GCF)     Least Common Multiple and Denominator     Simplifying Fractions     Quiz on Lessons 1 through 11 |

5. Click a subject (*e.g.*, Math A) from the list on the left.

| ₽ Ach              | ievement<br>Technologies                                                                                                    |
|--------------------|----------------------------------------------------------------------------------------------------|
| Discue<br>Garciael | Assignment Name Mohemotics Assignment Note for students Flease do your best and ask questions.                                                                                                    |
| Za<br>Log.Out      | Reading Comprehension LL     Reading Comprehension A     Reading Comprehension B     Reading Comprehension C     Reading Vocabulary A     Reading Vocabulary A     Reading Vocabulary B     Reading Vocabulary B     Reading Vocabulary C     Reading Vocabulary C     Reading Vocabulary C     Reading Vocabulary C     Reading Vocabulary B     Reading Vocabulary C     Reading Vocabulary C     Reading Vocabulary B     Reading Vocabulary B     Reading Vocabulary C     Reading Vocabulary C     Reading Vocabulary B     Reading Vocabulary B     Reading Vocabulary C     Reading Vocabulary C     Reading Vocabulary B     Reading Vocabulary C     Reading Vocabulary B     Reading Vocabulary B     Reading Vocabulary C     Reading Vocabulary B     Reading Vocabulary B     Reading Vocabulary B     Reading Vocabulary B     Reading Vocabulary C     Reading Vocabulary B     Reading Vocabulary C     Reading Vocabulary B     Reading Vocabulary B     Rea |

Ξ.

- Tip: You may choose to only assign the pretest for a subject. Upon completion of the pretest, activities (*i.e.,* lessons) will be prescribed based on the Mastery % that is defined.
- 6. Scroll through the list of activities on the right associated with the selected subject displayed on the left. Click the check box(es) for the activity(ies) you want to assign to all students in the class.

Tip: Click the topic name to select or deselect all activities in that topic.

7. Once the desired activities have been selected, click <u>Done</u> to give the assignment to students in the class.

# Step VII: Give Assignment(s)

Once the assignment is created, it needs to be given to the students. Assignments can be given to the entire class or to individual students.

Tip: If you have already enrolled students before working through the steps in this Getting Started section, you will be taken directly to the Give Assignments screen after creating a new assignment.

|                        | Classes > Class Properties > G | ve Assignments                                       |                         |
|------------------------|--------------------------------|------------------------------------------------------|-------------------------|
| one<br>ancel<br>29 Out |                                | Reading-<br>Vocab Bidg<br>pretest and<br>Lessons 2-3 | benchmark<br>assignment |
| lp .                   | Adams, William                 | 2                                                    | 2                       |
|                        | Adams, Xavier                  | <b>I</b>                                             | 2                       |
|                        | Adams, Yolanda                 |                                                      | 1                       |
|                        | Adams, Zoey                    | 2                                                    |                         |

- 1. To give an assignment to an entire class, click on the assignment name. All students in the class will be given the assignment.
- 2. To give an assignment to individuals, click on the check box under the assignment you want to give and across from the student you wish to complete it.
  - Important: Every time a new student is enrolled into a class, they will also have to be given an assignment. If they are not given an assignment by a teacher, the program will assign all the default pretests.
- 3. Click <u>Done</u> to save.
- 4. Click <u>Done</u> on the next three screens to return to the Main *SkillsTuton* screen.

# Step VIII: Log Out

From the Main Skills Tutor screen, click Log Out.

# **Preparing the Student QuickStart**

On page 3-11 is a Quick Reference Sheet for Students. If you are ready for your students to begin using *SkillsTu-tor*, you may want to use this Quick Reference Sheet to distribute log-in information and instructions. To do so,

3

- 1. Make photocopies of the Quick Reference Sheet for Students (pages 3-11 and 3-12). Make as many copies as you have students in your class roster.
- 2. If you have not already printed the Class Roster, refer to the online user guide. (See page 3-4 if you are unsure of how to view online guides.)
- 3. In the fields provided at the top of the Quick Reference Sheet for Students, enter the log-in information for each student from the Class Roster Printout.
- 4. Distribute the Quick Reference Sheet for Students to each student as appropriate.

# **Quick Reference Sheet for Students**

The following step-by-step instructions provide a quick and easy way to get you started with *SkillsTutor*. If you need additional assistance using the program, please contact the instructor who provided you with access to the program.

# Logging In

Listed below is the information that you need to log in to *SkillsTutor*:

User Name: \_\_\_\_\_

Password: \_\_\_\_\_

Site:

- 1. Open your Web browser.
- 2. Go to www.MySkillsTutor.com.

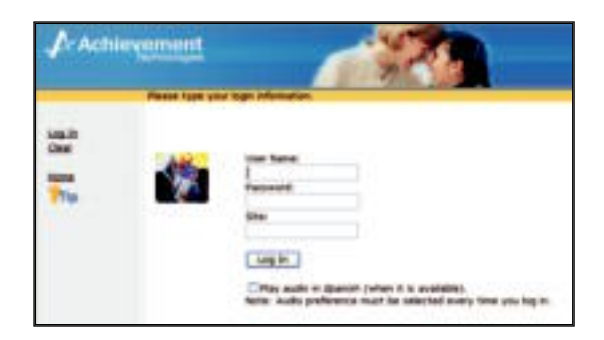

3. Type your user name, password and site.

Important: If no password has been given to you, leave it blank. You will be required to create a password later.

- 4. Click Log In.
  - a. If you entered a password at the log-in screen, the list of available assignments under the class name displays. Proceed to "Taking An Assignment" on the back of this page.
  - b. If you did NOT enter a password, click <u>Yes, it is my name</u>. Then:
    - Type a password in the *New Password:* blank space.
    - Type this same password again in the New Password (Repeat): blank space.
    - Click <u>Done</u>. If a SECURITY ALERT window displays, click the **Yes** button.
    - The list of available assignments and class name displays.
  - c. If you did NOT enter a password and the name displayed is NOT yours, please contact your instructor.

**Important:** A Tip button is located on every page. Refer to this for instructions tied to screen content.

# Taking an Assignment

Your instructor has assigned activities for you to complete. There may be one activity or several activities. To access your assignments follow these steps:

1. Click an assignment under the class name on which you wish to work.

# Tip: If you have been enrolled in only ONE class with ONE assignment, you will go immediately to the subject screen.

2. Click a subject to select it.

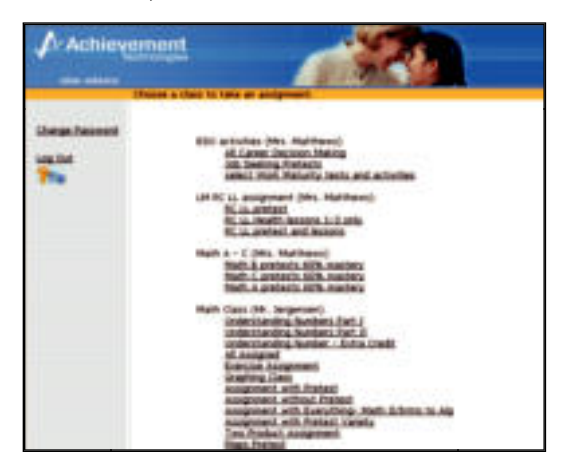

- 3. Click the activity listed in the Your next recommended activity is box at the top of the screen.
- 4. Complete the activity following the directions on each screen.

Tip: When audio is available, your cursor will change to a hand. You can then click in the activity window to hear the audio support.

5. When you have completed the activity, click **Go On**.

Important: Do NOT click the in the upper right corner of the window. If you do, you will not get credit for the work you just completed.

Once you have completed an activity, you will be returned to the list of activities available to you in your selected subject. You may choose one of the following options:

- Click on the next recommended activity.
- Click the **Back** button once and select a different subject.
- Click the **Back** button twice to choose a different assignment.
- Click Log Out to exit Skills Tutor.

Important: If you are accessing the program outside of your school or educational organization, please make sure the computer you are using meets the system requirements. These requirements can be found at www.AchievementTech.com/go/stsysreq

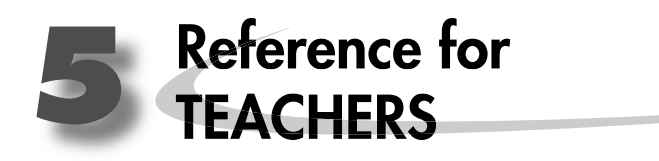

SkillsTutor Teacher Layer Menu Maps

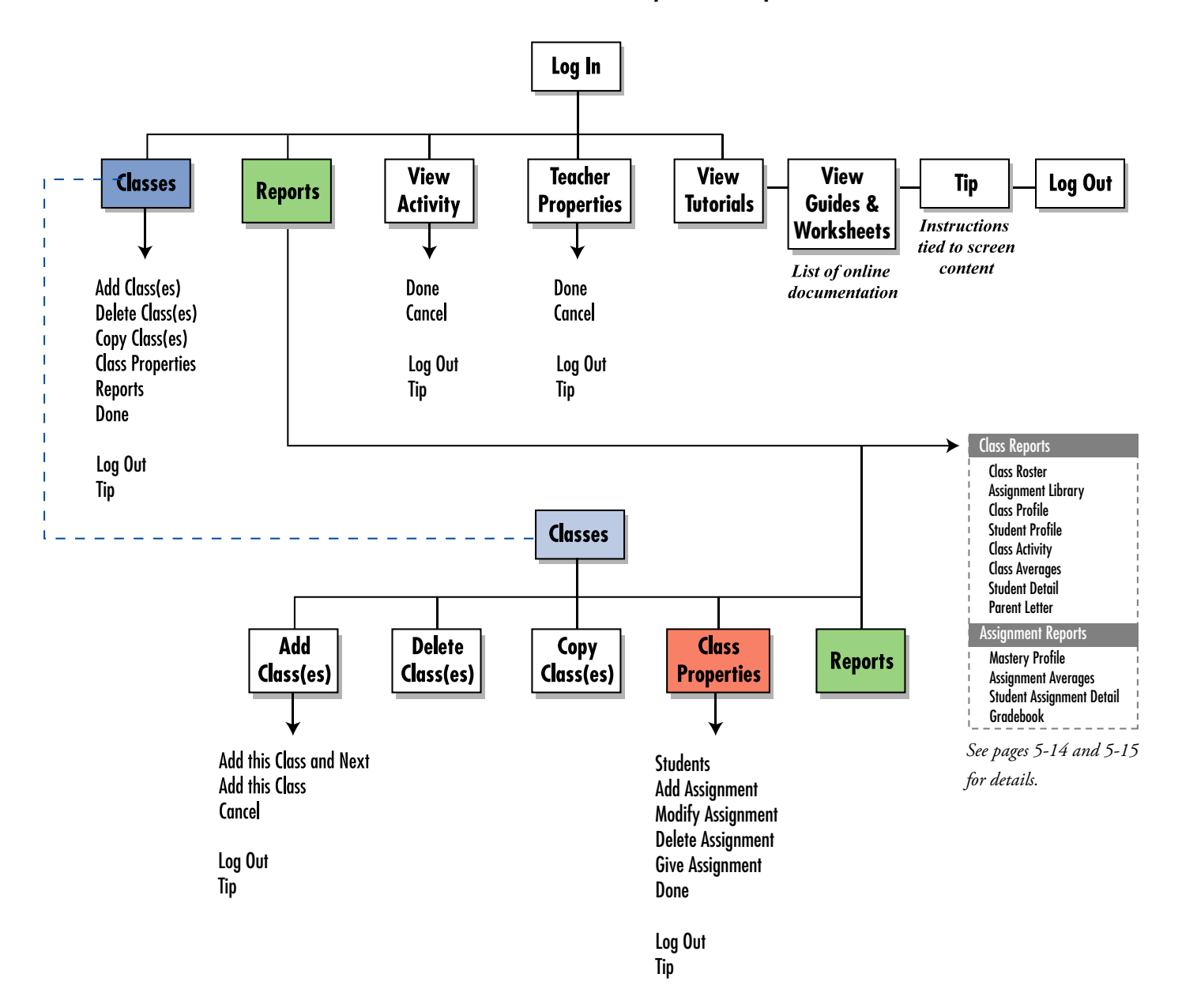

Instructions tied to screen content Ъ. Log Out Done Assignment Log Out Tip Give Done Cancel Assignment Delete Assignment Modify Log Out Tip Done Cancel Add Assignment Log Out Tip Done Cancel Add this Student and Next Add this Student Cancel Enroll Selected Student(s) Add New Student(s) • Cancel **Properties** Class Log Out Tip Log Out Tip ₳ T T I I Students Т Log Out Tip Log Out Tip Т Done Cancel I Classes

5

# Accessing the SkillsTutor Web Site

Follow these steps to access the Skills Tutor Web Site:

- 1. Open your Web browser.
- 2. Go to http://www.MySkillsTutor.com. The following screen will appear:

| Achievement<br>Technologies     |                                                                                                    |
|---------------------------------|----------------------------------------------------------------------------------------------------|
| Log In<br>Clear<br>Home<br>Prip | User Name:<br>J<br>Password:<br>Site:                                                                                     |
|                                 | Log In<br>Play audio in Spanish (when it is available).<br>Note: Audio preference must be selected every time you log in. |

5

3. Follow the steps below to log in.

# Logging In

You should have received a user name, password, and site designation from your System Administrator. Please contact your System Administrator for this information if you have not received it. Once you have entered this information in the corresponding fields, click **Log In**.

- Important: The Play audio in Spanish check box is only available for student users. Clicking the box when logging in as a teacher will have no effect on teacher functions.
- **Important:** A Tip button is located on every page. Refer to this for instructions tied to screen content.

Once you log in you should see the Main Teacher screen.

| Achieve                                       | ement<br>ichnologies                                |
|-----------------------------------------------|-----------------------------------------------------|
|                                               | Select an option at left.                           |
| Classes<br>Reports                            | Welcome to SkillsTutor!                             |
| Teacher Properties                            |                                                     |
| View Tutorials<br>View Guides &<br>Worksheets | Create Assignments     Give Assignments to Students |
| Log Out<br>PTIp                               | Click Here to disable this message in the future.   |

Tip: When a Teacher logs in for the first time a "Welcome to SkillsTutor" message appears. This may be turned off by choosing the "Click Here to disable this message" link. The Teacher can turn the message back on at any time by going to the "Change Password" screen and selecting the box next to "Show New User Intro Screen."

When you are logged in as a teacher, you have the ability to perform these and other tasks:

# • Working with the Class List

Add, Delete, and Copy Classes Add and Remove Students from Enrollment Edit Class Properties Make Assignments

### • Generating Reports

*Class-Specific* Class Roster Assignment Library Class Activity Class Profile Student Profile Class Averages Student Detail Parent Letter *Assignment-Specific* Mastery Profile Assignment Averages Student Assignment Detail Gradebook

# Working with the Class List

To add, delete, or copy classes; to create class rosters and assignments; or to view class reports; click on <u>Classes</u> from the Main Teacher screen to view the Class List screen.

5

| Ara. Darre M                                                                                    | Archinologies<br>attheves<br>Select one or more classes and an option at left.                                |                         |
|-------------------------------------------------------------------------------------------------|----------------------------------------------------------------------------------------------------|-------------------------|
| Add.Classes<br>Delete Classes<br>Copy.Classes<br>Class Properties<br>Reports<br>Done<br>Log Out | Classes  Assignment Class Assignment Class 2 ESO activities UM RC LL assignment Math A - C ST activities test | Class<br>List<br>Screen |

# Adding New Classes

Follow these steps to add new classes to the Class List:

1. From the Class List screen click <u>Add Class(es)</u>.

| Achiev                                                            | ement<br>echnologies<br>athews |  |
|-------------------------------------------------------------------|--------------------------------|--|
|                                                                   | Select an option at left.      |  |
| Add this Class and<br>Next<br>Add this Class<br>Cancel<br>Log Out | Class name:                    |  |

- 2. Type the class name in the field provided.
- 3. Optional: Click <u>Add this Class and Next</u> to add more than one class. The current class will be added and the text entry field will be cleared to enter the name of another class.
- 4. When you are finished adding classes, click <u>Add this Class</u> to save the information for the last class and return to the Class List.

# **Deleting Classes**

Follow these steps to remove one or more classes from the Class List:

1. From the Class List screen click on the  $\Box$  beside each class you want to delete.

5

| Achiev                                                                               | atthews                                                                                                    |
|--------------------------------------------------------------------------------------|----------------------------------------------------------------------------------------------------|
| Add Classes<br>Delete Classes<br>Copy Classes<br>Class Properties<br>Reports<br>Done | Classes<br>Assignment Class<br>Assignment Class 2<br>ESO activities<br>LLM RC LL assignment<br>Math A - C<br>ST activities<br>test |

2. Click <u>Delete Class(es)</u>. A confirmation screen will appear:

| Achievement<br>Technologies                                      |                                                              |
|------------------------------------------------------------------|--------------------------------------------------------------|
| Please confirm deletion of                                       | isted classes:                                               |
| Classes > Delete Classes<br>Please confirm de<br>1. Assignment ( | Iletion of listed classes:<br>Class<br>Delete classes Cancel |

3. Confirm deletion of the class(es) you selected by clicking **Delete class(es)**, or click **Cancel** to return to the Class List without deleting.

# **Copying Classes**

You can make a copy of any of your classes. The duplicate class will contain the same class roster and assignments as the original class, but it can be modified without affecting the original class. Follow these steps to duplicate one or more classes from the Class List:

5

1. From the Class List screen click on the 🗅 beside each class to select the class(es) of which you want to make a copy.

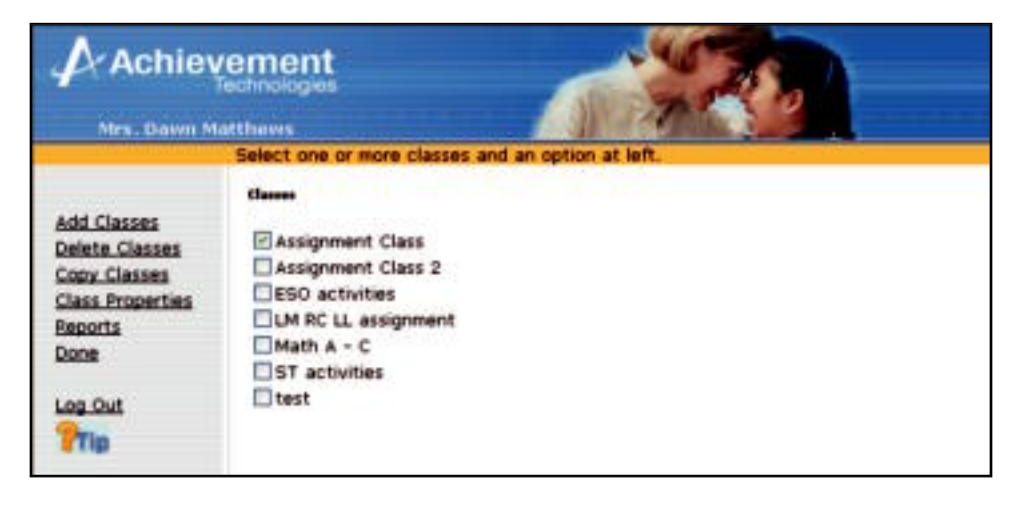

2. Click <u>Copy Class(es)</u>. A confirmation screen will appear:

| Achievement<br>Technologies                                                               |                                                             |
|-------------------------------------------------------------------------------------------|-------------------------------------------------------------|
| Please confirm dupication<br>Classer > Capy Class<br>Please confirm du<br>1. Assignment C | of listed classes:<br>uplication of listed classes:<br>Jass |
|                                                                                           | Duplicate classes Cancel                                    |

3. Confirm duplication of the class(es) you selected by clicking **Duplicate class(es)**, or click **Cancel** to return to the Class List without making a copy.

# **Editing Class Properties**

The <u>Class Properties</u> link allows you to enroll/edit students in your class and create and give class assignments.

5

To access the Class Properties, from the Class List screen click on the check box beside the class for which you would like to change properties. Then click <u>Class Properties</u> to view the Class Properties screen.

| Achieve                                                             | ement<br>chrologies          |                               |
|---------------------------------------------------------------------|------------------------------|-------------------------------|
|                                                                     | Edit class information.      |                               |
| Students<br>Add Assignment                                          | Class Name: Assignment Class | Class<br>Properties<br>Screen |
| Modify Assignment<br>Delete Assignments<br>Give Assignments<br>Done | Class Assignments:           |                               |
| PTIp                                                                |                              |                               |

Tip: If more than one class was selected, then a warning dialog will appear indicating that only one class' properties may be changed at a time.

# **Enrolling Students in a Class**

1. From the Class Properties screen, click Students.

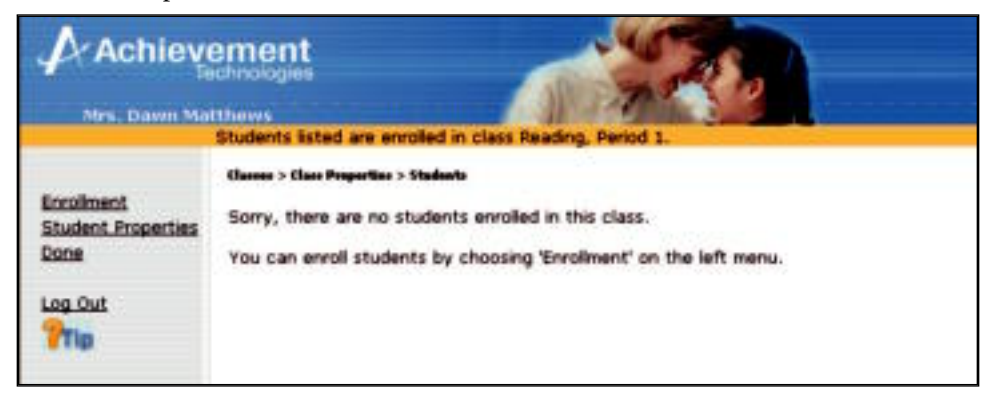

Students already enrolled in the class are listed in the right half of the screen. If the right half of the screen is empty, then no students are currently enrolled in the class (as shown in the screen above).

2. Click Enrollment.

| Achiev                                                       | Vement<br>Technologies                                                                                                    |
|--------------------------------------------------------------|----------------------------------------------------------------------------------------------------|
|                                                              | Select students to enroll in class Reading, Period 1.                                                                                                    |
| Enroil Selected<br>Students<br>Add New<br>Students<br>Cancel | Classes > Class Properties > Stadards > Excellment<br>ab, ab [ab]<br>adams, alan [aa]<br>adams, Bertha [ba]<br>Adams, Cedric [ca]<br>adams, Cedric [ca]<br>adams, Debra [da]<br>adams, Fred [fa]<br>Adams, Fred [fa]<br>Adams, Greg [ga]<br>Adams, Hilary [ha]<br>Adams, Janice [ja]<br>Adams, Kyle [ka]<br>Adams, Lyonel [la]<br>Adams, Mary [ma] |

Now the list of names that appears on the right represents the organization's entire student roster. To enroll students in your class from this list, click the check box next to each student's name you want to enroll.

- Tip: Those students currently in this class will already have the check box selected next to their name.
- 3. If you need to enroll a student who does not appear on the student roster, then you must first add that student to the organization's student roster. To add new students to the student roster for the organization, click <u>Add New Student</u> on the Enrollment screen.
- 4. Type the information for the new student: First Name, Last Name, User Name, Password. You are also asked to confirm the password by typing it again in the **Password (Repeat)** field.
  - Tip: You are not required to assign passwords for students. If you leave the password field blank, the student will be prompted to select a password when he or she logs in for the first time.
- 5. Optional: Click **Next** or <u>Add this Student and Next</u> to add more than one student. The current student will be added and the fields will be cleared to enter another student's information.
- 6. To add the final student or if you're adding only one student, click <u>Add this Student</u>. This will save the information for your last student and return to the Student List.

Tip: The new students that are added to the school roster will now appear in the enrollment list and will have a checked box indicating they are also enrolled in the current class.

- 7. Click <u>Enroll Selected Students</u> after selecting the students to be enrolled in your class. All students that had checkmarks beside their name will be enrolled in your class.
- 8. If necessary, edit student properties (see page 5-13), or click Done.

Important: To unenroll students from the class list (not the program), deselect the check box next to the student's name.

# **Creating Student Assignments**

To make assignments for the students enrolled in the current class:

1. From the Class Properties screen, click <u>Add Assignment</u> to create a new assignment.

| Ach                              | ievement<br>Technologies<br>EdR assignment                                                                                                    | 1                                                                                                    |                                                                                                    |
|----------------------------------|----------------------------------------------------------------------------------------------------|----------------------------------------------------------------------------------------------------|----------------------------------------------------------------------------------------------------|
| Dare<br>Cancel<br>Ise<br>Log.Out | Assignment Name<br>Note for students<br>Mastery %<br>Reading Compre<br>Reading Compre<br>Reading Compre<br>Reading Vocabs<br>Reading Vocabs<br>Reading | Reading Assignment<br>Clistic on the "Nex<br>ounder to take the<br>80<br>whension LL<br>whension A<br>whension C<br>dary A<br>dary A<br>dary C | Recommended Astivity" to know what     Astivity" to know what     Astivity fulling     Vocatoury fulling     Vocatoury fulling |
|                                  | O Science I                                                                                                    |                                                                                                    | Deduction: Lost in Space                                                                                                    |

- 2. Enter information for the following:
  - Assignment Name: You need to enter a name for the current assignment.
  - *Note for students:* You may enter instructions for the class by typing in the **Note for students field**.
  - *Mastery percentage:* The mastery percentage is the percentage a student must score on a lesson before the activity is considered mastered. Once an activity is mastered it may be taken again, but it is no longer recommended. The default setting for mastery is 80%.

Important: In the Note for students field, do not use the Enter key on PCs or the return key on Macintosh.

- *Radio buttons:* click on one of the radio buttons for an item on the left side of the screen to view the item's corresponding activities in the list on the right side of the screen.
- *Check Boxes and Underlined items:* Click the check box beside each activity you would like to assign, or click the underlined item in the right-hand list to select all activities within its group. Clicking again on the same underlined item will deselect all activities within its group.
- 3. Click <u>Done</u> from the left side of the screen to save your assignment and move on to the screen for giving assignments to students.

Tip: If no assignment is created for a class, the default setting is that all students in the class will see all pretests. The pretests will then create individualized assignments based on student performance.

# **Giving Assignments**

Once the assignment is created, you will need to give it to the students in your class. Assignments can be given to the entire class or to individual students.

| Achievement<br>Technologies |                                | 4                                                    | 1                       |
|-----------------------------|--------------------------------|------------------------------------------------------|-------------------------|
|                             | Give assignments to stu        | dents.                                               |                         |
| Done                        | Classes > Class Properties > G | ive Assignments                                      |                         |
| Cancel                      |                                | Reading-<br>Vocab Bidg<br>pretest and<br>Lessons 2-3 | benchmark<br>assignment |
| Tip                         | Adams, William                 |                                                      | R                       |
|                             | Adams, Xavier                  |                                                      |                         |
|                             | Adams, Yolanda                 | 1                                                    | R                       |
|                             | Adams, Zoey                    |                                                      |                         |

- To give an assignment to an entire class, click on the assignment name. All students in the class will be given the assignment.
- To give an assignment to individuals, click on the checkbox under the assignment you want to give and across from the student you wish to complete it. Uncheck the box to cancel that assignment for a student.
- Important: Every time a new student is enrolled into a class, they will also have to be given an assignment. If they are not given an assignment by a teacher, the program will assign all the default pretests.
  - Click <u>Done</u> to save and return to the Main Assignment screen.
- Tip: If a student is not given an assignment in any class that student will receive all pretests.

# Assigning the same activity in multiple classes

If a student has completed a pretest for another class, the resulting activities will not be available for that student in your class unless you assign the same respective pretest OR you assign no activities at all. If no assignments are made for a class, then all pretests will be assigned. In this case, any activities that have been assigned by a pretest in another class will also be available to the student in your class.

# **Modifying Existing Assignments**

To modify an existing assignment, do the following:

- 1. From the Class Properties screen, click the check box next to the assignment you want to change.
- 2. Click Modify Assignment.
- 3. Make the necessary changes to your assignment.
- 4. Click <u>Done</u> to save your changes.

# **Deleting Existing Assignments**

To delete an existing assignment, do the following:

- 1. From the Class Properties screen, click the check box next to the assignment you would like to delete.
- 2. Click <u>Delete Assignment</u>.
- 3. You will be asked to confirm that you want to delete the assignment. Click Delete Assignment.

5

**Important:** Deleting an assignment will not delete student scores.

# **Giving Assignments to New Students**

When new students are enrolled into an existing class that has been prescribed an assignment, the program assumes you will also need to give assignments to these new students. Therefore, you will automatically be taken to the Give Assignments screen after enrolling the new student(s), where you may choose to give them assignments.

| Achi                     | evement<br>Technologies | 4                                                           | 57                      |
|--------------------------|-------------------------|-------------------------------------------------------------|-------------------------|
|                          | Give assignments to stu | dents.                                                      |                         |
| lane<br>Lancel<br>og Out |                         | Beading-<br><u>Vocab Bidg</u><br>pretest and<br>Lessons 2-3 | benchmark<br>assignment |
| Tip                      | Adams, William          |                                                             |                         |
|                          | Adams, Xavier           | - E                                                         |                         |
|                          | Adams, Yolanda          | 1                                                           | 1                       |
|                          | Adams, Zoey             |                                                             |                         |

If new students are enrolled into a class after a class has been created but no assignments have been prescribed, click Give Assignments from the Edit Assignment screen. This will allow you to give an assignment to the newly enrolled students.

Tip: If students are not given created assignments, all pretests will be assigned by default. Refer to "Giving Assignments" on the previous page for additional help with this feature.

# **Editing Student Properties**

At some point you may want to edit a student's information. The <u>Student Properties</u> link will allow you to correct a spelling error in a student's name, change a user name or alter a student's password. To edit a student's information follow these steps:

5

- 1. From the Main teacher screen, click <u>Classes</u> to display the Class List.
- 2. Select a class and click <u>Class Properties</u>.
- 3. Click <u>Students</u> to view the Student List.
- 4. Select the student whose information you want to edit.
- 5. Click Student Properties.

| Mrs. Daw                          | n Matthews                                                                                                    |
|-----------------------------------|----------------------------------------------------------------------------------------------------|
|                                   | Edit student information.                                                                                                    |
| Done<br>Cancel<br>Log Out<br>PTIp | Classes > Class Properties > Students > Student Properties First Name: jWilliam Last Name: Adams User Name: We New Password: ee New Password: ee Done |

- 6. Make the desired changes.
- 7. Click <u>Done</u> to save your changes and return to the Student List. Or, click <u>Cancel</u> to ignore all edits to Student Properties.

# **Generating Reports**

The teacher has access to 12 reports. Eight reports provide information as it relates to the class as a whole. Although some of the information is specific to individual students, it is presented in the context of the entire class. These reports include: Class Roster, Assignment Library, Class Activity, Class Profile, Student Profile, Class Averages, Student Detail, and Parent Letter. (See Section 7 for report samples.)

5

| Teacher Reports: Class-Specific                                                             |                    |                                                                                                    |  |  |  |  |
|---------------------------------------------------------------------------------------------|--------------------|----------------------------------------------------------------------------------------------------|--|--|--|--|
| Question                                                                                    | Report             | Detail                                                                                                    |  |  |  |  |
| Who is enrolled in this class?                                                              | Class Roster       | Lists all the user names and passwords of the students enrolled in a class.                                                                                |  |  |  |  |
| What assignments have I made for this class?                                                | Assignment Library | Lists the assignments within a class,<br>what options are set for each, what<br>activities are included, and to whom<br>assignments are given.             |  |  |  |  |
| <i>How is my class performing on individual activities?</i>                                 | Class Activity     | Lists each activity taken by students in<br>the class, including how many times an<br>activity was taken, average score, and<br>total class time spent.    |  |  |  |  |
| <i>How is my class performing in each subject and topic area?</i>                           | Class Profile      | Displays bar graph representing average<br>pretest, lesson and posttest scores across<br>subjects and topics for all students in a<br>class.               |  |  |  |  |
| <i>How is an individual student performing in each topic area?</i>                          | Student Profile    | Displays a 3-part graph showing aver-<br>age pretest, lesson, and posttest scores<br>for each topic area for an individual<br>student.                     |  |  |  |  |
| Which of my students needs help in a specific subject area?                                 | Class Averages     | Displays bar chart showing average les-<br>son score for each student in the class.                                                                        |  |  |  |  |
| How has a student performed over a given period of time?                                    | Student Detail     | For each student, displays activity<br>names, scores, and time spent on activi-<br>ties. Shows complete and incomplete<br>activities organized by subject. |  |  |  |  |
| How do I tell a student's parents about<br>work completed toward improving basic<br>skills? | Parent Letter      | Reports the scores and time spent by<br>individual students working on activi-<br>ties. Teachers can customize a message<br>to each parent.                |  |  |  |  |
The four remaining reports provide information that is specific to assignments. They include: Mastery Profile, Assignment Averages, Student Assignment Detail, and Gradebook. (See pages 7-17 through 7-20 for report samples.)

| Teacher Reports: Assignment-Specific                             |                           |                                                                                                    |  |
|------------------------------------------------------------------|---------------------------|----------------------------------------------------------------------------------------------------|--|
| Question Report Detail                                           |                           |                                                                                                    |  |
| In what lessons does the class need<br>more practice?            | Mastery Profile           | Displays the class average for each<br>activity in an assignment. For each<br>activity, a bar shows the average<br>score. A vertical line drawn down<br>the page displays the mastery level<br>of the assignment, permitting the<br>teacher to quickly see where the<br>class as a whole is performing well<br>or where it may need improvement. |  |
| Which of my students are mastering<br>their assigned work?       | Assignment Averages       | Displays the average score for each<br>student for all lessons within an as-<br>signment. A vertical line displaying<br>master percent allows the teacher to<br>quickly scan for performance.                                                                                                    |  |
| How well is an individual student do-<br>ing with an assignment? | Student Assignment Detail | Shows detail of an individual<br>student's work toward the assigned<br>activities, including scores and<br>time-on-task.                                                                                                    |  |
| Can I see a quick snapshot of student<br>work on an assignment?  | Gradebook                 | A gradebook-style report showing<br>student's latest work, what is incom-<br>plete and what is left to do.                                                                                                    |  |

## **Class-Specific Reports**

To access all Class Reports follow these steps:

- 1. From the Main Teacher screen, click <u>Reports</u>. A screen will appear listing the 8 class reports.
- 2. Select a Class from the pull-down menu.
- 3. Click on the report of your choice. Then, follow the instructions for one of the following reports.

| Achieve                                                                                                    | ement<br>chnologies                            |                      |                                        |
|----------------------------------------------------------------------------------------------------|------------------------------------------------|----------------------|----------------------------------------|
|                                                                                                    | Select a report at left.                       |                      | 11 1 1 1 1 1 1 1 1 1 1 1 1 1 1 1 1 1 1 |
| Assignment Reports                                                                                                    | Reports<br>You are about to print a report for | 6th Period           | *                                      |
| Class Roster<br>Assignment Library<br>Class Activity<br>Class Profile<br>Student Profile<br>Class Averages<br>Student Detail<br>Parent Letter<br>Student Exercises<br>Done | Select a class from the box above,             | then select a report | at left.                               |
| PTip                                                                                                    |                                                |                      |                                        |

## **Class Roster and Assignment Library**

To access the Class Roster report click on <u>Class Roster</u>. To access the Assignment Library report, click on <u>Assignment Library</u>. These reports will be automatically generated in a separate window.

## Class Profile, Class Activity, and Class Averages

To access and print the Class Profile, Class Activity, or Class Averages reports, follow these steps:

- 1. Click a report name (Class Profile, Student Profile, Class Activity, or Class Average).
- 2. Click on the D beside one or more subjects to select the subjects for which you want to see a report. To select all subjects, click <u>Select All</u>. Click <u>Cancel</u> to move to the previous screen. Otherwise, click <u>Continue</u>.
- 3. Select a time period for the report. In order to select a specific date range you must first click the radio button beside **For a specified period**. Click <u>Back</u> to move to the previous screen. Otherwise, click <u>Continue</u>.
- 4. The report will be displayed. Select *Print* from the File menu in the display window. A print dialog window will display.
- 5. Click **OK**.

## Student Detail, Student Profile, and Parent Letter

To access and print the Student Detail, Student Profile, or Parent Letter reports, follow these steps:

Minimize In the Student Detail report, the teacher will be able to filter the report by subject area for each student or see all activities.

- 1. Click a report name (Student Detail, Student Profile or Parent Letter).
- 2. Click on the  $\Box$  beside one or more students to select the students for which you want to see a report. To select all students, click <u>Select All</u>. Click <u>Cancel</u> to move to the previous screen. Otherwise, click <u>Continue</u>.

# Note: Parent Letter may be customized by typing <name> where you would like the student's name to appear within the letter. You may also type a personalized message to the parent.

- Click on the D beside one or more subjects to select the subjects for which you want to see a report. To select all subjects, click <u>Select All</u>. Click <u>Cancel</u> to move to the previous screen. Otherwise, click <u>Continue</u>.
- 4. Select a time period for the report. In order to select a specific date range you must first click the radio button beside **For a specified period**. Click <u>Back</u> to move to the previous screen. Otherwise, click <u>Continue</u>.
- 5. The report will be displayed. Select *Print* from the File menu in the display window. A print dialog window will display.
- 6. Click **OK**.

## **Assignment-Specific Reports**

To access the Assignment reports follow these steps:

- 1. From the Main Teacher screen, click <u>Reports</u>.
- 2. Select a Class from the pull-down menu.
- 3. Click Assignment Reports. A screen will appear listing the four Assignment reports.

## **Mastery Profile**

To access the Mastery Profile report:

- 1. Select an assignment from the pull-down menu.
- 2. Click Mastery Profile.
- 3. Select a time period for the report. In order to select a specific date range you must first click the radio button beside **For a specified period**. Click <u>Back</u> to move to the previous screen. Otherwise, click <u>Continue</u>.
- 4. The report will be displayed. Select *Print* from the File menu in the display window. A print dialog window will display.
- 5. Click **OK**.

## Assignment Averages and Gradebook

Select an assignment from the pull-down menu. To access the Assignment Averages report click on <u>Assignment</u>. <u>Averages</u>. To access the Gradebook report, click on <u>Gradebook Report</u>. These reports will be automatically generated for the entire class in a separate window.

5

## Student Assignment Detail

To access the Student Assignment Detail report, follow these steps:

- 1. Select an assignment from the pull-down menu.
- 2. Click Student Assignment Detail.
- 3. Click on the 🗅 beside one or more students to select the students for which you want to see a report. To select all students, click <u>Select All</u>. Click <u>Cancel</u> to move to the previous screen. Otherwise, click <u>Continue</u>.
- 4. Follow Steps 2 through 5 in Mastery Profile report.

Important: This report includes data for every instance a student has worked on an activity. It also shows which activities were computer assigned and which activities were assigned by the teacher.

## **Viewing Activities**

The View Activity link allows teachers to preview any activity that can be assigned to a student.

- 1. From the Main Teacher screen click View Activity.
- 2. Select a subject.
- 3. All activities available to you in the subject will be displayed in a scrollable list.

| Achie                   | evement<br>Technologies                                                                                                    |
|-------------------------|----------------------------------------------------------------------------------------------------|
| Dana<br>Log.Out<br>Prip | Select an activity.<br>New Artivity<br>o Math A<br>• Understanding Numbers<br>• Understanding Numbers Pretest<br>• Elace Value<br>• Numbers and Word Names<br>• Out: on Lessons 1 and 2<br>• Comparing and Ordering Numbers<br>• Duit on Lessons 1 and 4<br>• Understanding Numbers Positiest<br>• Using Addition and Subtraction<br>• Using Addition and Subtraction Pretest<br>• Basic Addition Facts<br>• Basic Subtraction Facts<br>• Open Sentences<br>• Out on Lessons 1 through 3<br>• Problem Solving: The Science Project<br>• Estimation by Rounding<br>• Addition<br>• Subtraction<br>• Patterns<br>• Out on Lessons 4 through 7<br>• Problem Solving: Extral Read All About 1ti<br>Using Addition Gubtraction Pretest |

4. Click an activity from the list to open it. Click <u>Done</u> to return to the list of subjects. Or, click <u>Cancel</u> to return to the Main Teacher screen.

Tip: When viewing an activity, if the cursor icon changes from an arrow to a hand—and the hand is not over a button or possible answer—you can click that area to hear audio.

| VOLUME                                                                                                    |                                                                                                    |
|----------------------------------------------------------------------------------------------------|----------------------------------------------------------------------------------------------------|
| Volume, or the amount of space taken up by<br>an object, can be calculated by using certain<br>measurements of the object.                                       | 1 cm                                                                                                    |
| Regularly shaped (geometric) objects can be<br>measured along their height, width, and<br>length. Volume can then be calculated using<br>the following equation: | 1 cm <sup>3</sup> = 1 mL                                                                                                    |
| Volume = length × width × height                                                                                                    |                                                                                                    |
|                                                                                                    | Example                                                                                                    |
|                                                                                                    | The box in the figure has a volume of one<br>cubic centimeter (1 cm x 1 cm x 1 cm = 1<br>cm <sup>2</sup> .) This volume could also be expressed as<br>one milliter (1 cm <sup>2</sup> = 1 milliter.) |
|                                                                                                    |                                                                                                    |

5. The layouts and interactions in the activities vary. At the end of every activity, click **Go On** to close the lesson and return to the list of activities. Note that when viewing activities as a teacher, no score is recorded and no prescription is made.

## **About Activities**

See pages 6-6 and 6-7 in the Reference for Students for a description of how activities are handled within SkillsTutor.

## **Changing Your Password and Information**

The <u>Teacher Properties</u> link allows you to edit or change your social title, first name, last name, or password.

Important: If the system administrator has disabled the teacher's ability to change his/her password, you will not see the <u>Teacher</u> <u>Properties</u> link.

Follow these steps to change your password:

- 1. From the Main Teacher screen, click Teacher Properties.
- 2. Type the current password in the field labeled Old Password.
- 3. Type your new password in the field labeled New Password.
- 4. Type your new password again in the field labeled New Password (repeat).
- 5. Make any desired changes to your name and/or social title in the fields provided.
- 6. Click <u>Done</u> to save your changes. Or, click <u>Cancel</u> to ignore the edits and return to the Main Teacher screen.

Tip: For security measures, you may want to consider periodically changing your password.

## Viewing the Tutorials or Guides & Worksheets

Follow these steps to view the Tutorials, User Guide or any of the Classroom Guides in Adobe Acrobat Reader:

## Tip: Tutorial movies require Flash 6 and above.

1. From the Main Administrator screen that appears after log-in, click <u>View Tutorials</u> or <u>View Guides &</u> <u>Worksheets</u>.

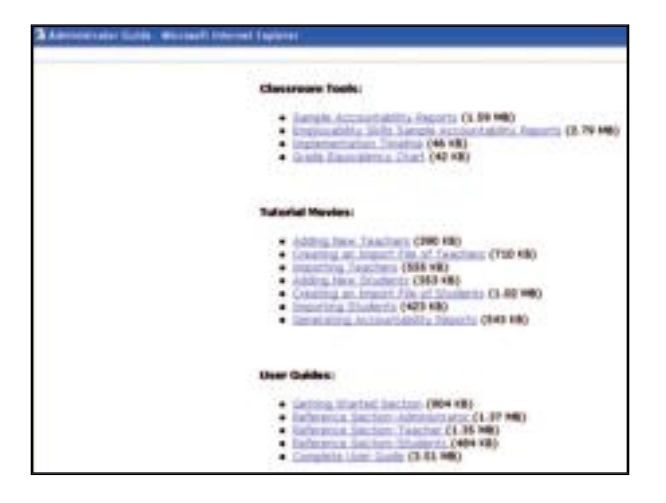

2. a. If you do not have Acrobat Reader installed, a warning screen will display. Click the link to download this free viewer.

## Important: You MUST download Acrobat Reader to proceed.

b. If you already have Acrobat Reader, click the link for the tool or guide you wish to view. See example screen below:

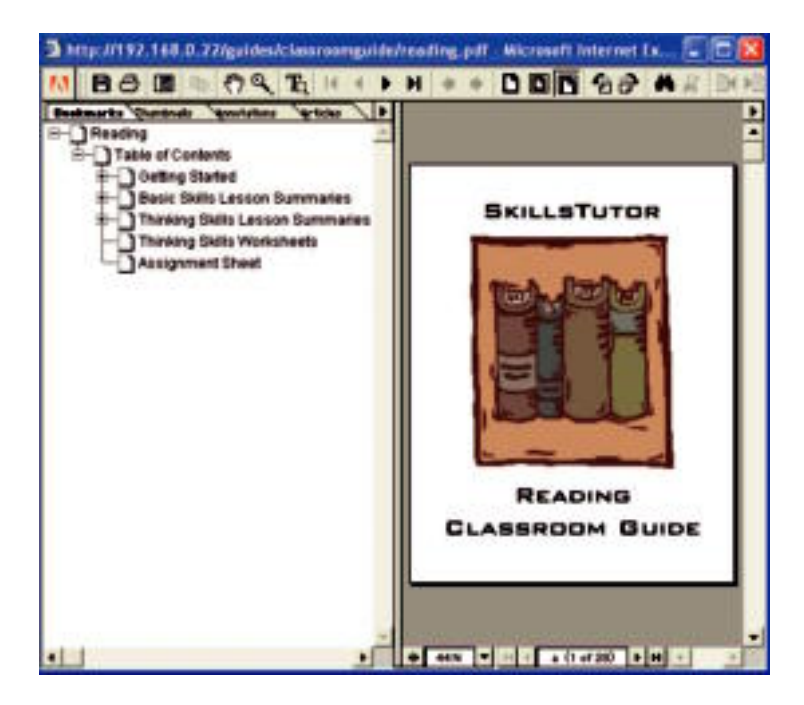

3. Once the guide is displayed in Acrobat Reader, you can page through it online or print it out.

- 4. When you are finished viewing the guide online, click the ⊠ located in the far upper right corner to close the "Adobe Acrobat [Embedded File]" window.
- 5. Click the 🗵 located in the far upper right corner to close the "Administrator Guide" window.

All of the documentation in this User Guide is also available online. The User Guide contains a full description of all of the *SkillsTutor* features and functions. The Classroom Guides for each module contain:

- Summaries of each of the basic skills lessons organized by subject area (e.g., Writing)
- Summaries of each of the thinking skills lessons organized by topic area (*e.g.*, Comparison)
- Student activity worksheets for each of the thinking skills lessons

## **Logging Out**

After you finish using SkillsTutor, click Log Out.

Teacher

- 5 -

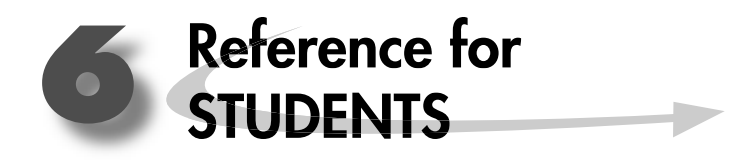

## Accessing the SkillsTutor Web Site

Follow these steps to access the *SkillsTutor* Web Site:

- 1. Open your Web browser.
- 2. Go to http://www.MySkillsTutor.com.

| Achievement<br>Technologies |                                                                                                    |
|-----------------------------|----------------------------------------------------------------------------------------------------|
| Hanse type                  | Vour login information. User Name: Password: Site: Log In Play audio in Spanish (when it is available). Note: Audio preference must be selected every time you log in. |

Tip: You should have received a user name, site name, and maybe a password. (You may not log in without this information.) If you did not, ask your teacher for help.

If you receive the following message, contact your teacher.

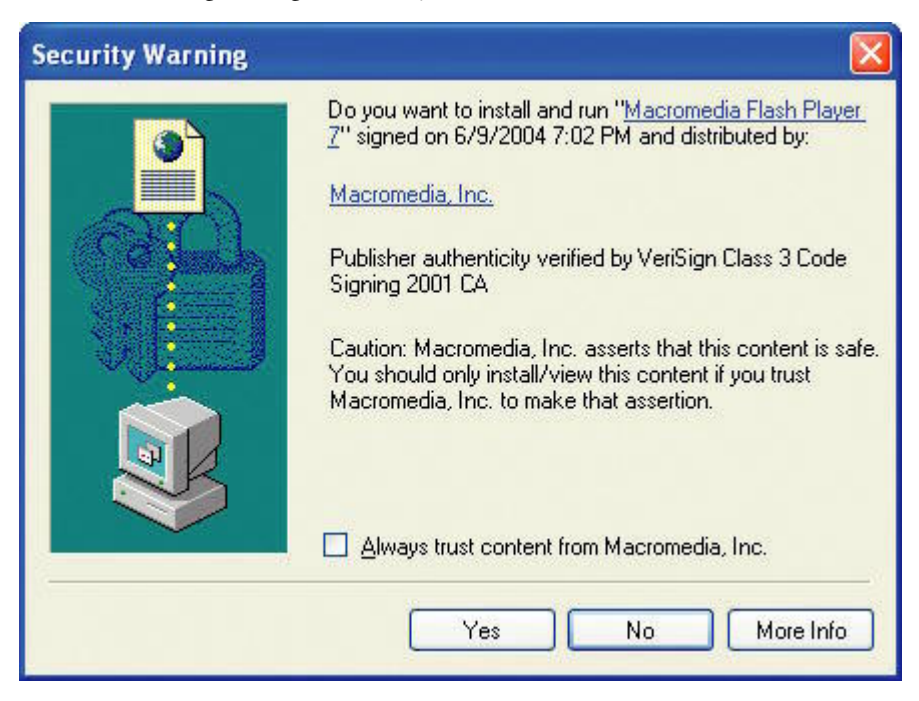

3. Type your assigned user name, password (if you received one), and site.

Important: If you did not receive a password, skip that field. You will be prompted to choose a password for yourself. If you have a password, proceed to "Taking Assignments" on page 6-4.

- 4. If you would like the audio for the activities presented in Spanish (when available), click the box next to **Play audio in Spanish**.
- 5. Click Log In.

If your user name, password, or site name was entered incorrectly you will see this message:

| Your user name, st | te or passwor | d is incorrec | t. |  |
|--------------------|---------------|---------------|----|--|
| Please try again.  |               |               |    |  |
| Return             |               |               |    |  |
|                    |               |               |    |  |

Click **Return** to dismiss the warning and re-enter your information. If the problem persists, contact your teacher.

#### **Choosing a Password**

If you were not provided a password by your teacher, you will be prompted to choose a password. Follow these steps to choose a password:

1. After clicking **Log In** the following screen will appear:

| Achievement<br>Jacobie Seitenni<br>Is this your              | newst.                                                                                                    |
|--------------------------------------------------------------|----------------------------------------------------------------------------------------------------|
| Yes. It is not name.<br>No. It is not ny<br>name.<br>Log Out | Welcome to Achievement Technologies" On-line Teaching System I<br>Is your name Brooke Nelson 1                                               |
|                                                              | © 2000 - 2004 Achievement Technologies, Inc. All rights reserved<br>All trademarks are the property of their respective owners. <u>Examp</u> |

Click Yes, it is my name if your name appears in the middle of the screen.

Important: If your name is not what is on the screen, click <u>No, it is not my name</u>. You will return to the log-in screen where you may attempt to log in again. If you cannot log in a second time, see your teacher for help.

2. Type a password in the **New Password field.** Think of something that is easy for you to remember, but hard for someone else to figure out.

6

| Achi                              | evement<br>Technologies                                                                                                    |            |
|-----------------------------------|----------------------------------------------------------------------------------------------------|------------|
|                                   | Type a password.                                                                                                    |            |
| Done<br>Cancel<br>Log Out<br>Trip | First Name: Brooke<br>Last Name: Nelson<br>User Name: nelson<br>New Password:<br>New Password (Repeat):<br>Change Password | Reset Form |

3. Type your password again in the New Password (Repeat) field. Then click Done.

Student

## **Taking Assignments**

Once you log in, you may choose to take any of the available activities. Follow these steps to take an activity:

6

## If you are enrolled in more than one class:

1. From the Class List at the right, choose the class and assignment that you are to complete.

| Achievem        | vogles                                                                                                    |  |
|-----------------|----------------------------------------------------------------------------------------------------|--|
| Choo            | se a class to take an assignment.                                                                                                    |  |
| Change Password | ESO activities (Mrs. Matthews)<br>All Career Decision Making<br>Job Seeking Protests<br>select Work Maturity tests and activities<br>LM RC LL assignment (Mrs. Matthews)<br>BC LL protest<br>BC LL Health Hessons 1-3 only<br>BC LL protest and lessons<br>Math A - C (Mrs. Matthews)<br>Math B protests 60% mastery<br>Math C protests 60% mastery<br>Math C protests 60% mastery<br>Math A protests 60% mastery<br>Math Class (Mr. Jergensen)<br>Understanding Numbers Part I<br>Understanding Numbers Part II<br>Understanding Number - Extra Credit<br>All Assigned<br>Exercise Assignment<br>Graphing Class<br>Assignment, with Protests |  |

2. Click a topic, like Language, to choose an area in which to work.

| A Achiever                                               | ment                                                                                                    |
|----------------------------------------------------------|----------------------------------------------------------------------------------------------------|
| Back<br>View Report<br>Charge Password<br>Log Dat<br>The | Reading<br>Math.A<br>Math.A<br>Math. |

3. Select the next recommended activity or select an activity from the list of available activities. The next recommended activity is listed at the top of the screen.

| Achieve                                           | ement<br>enrologes                                                                                                    |
|---------------------------------------------------|----------------------------------------------------------------------------------------------------|
|                                                   | Select an activity.                                                                                                    |
| Back<br>View Report<br>Change Password<br>Log Out | Your next recommended activity is <u>Capitalization Pretest</u><br>Capitalization<br><u>Capitalization Pretest</u><br>Grammar and Usage<br><u>Grammar and Usage Pretest</u><br>Punctuation<br><u>Punctuation Pretest</u><br>Spelling<br><u>Spelling Pretest</u> |

4. Once you select an activity, it will open in a new browser window. Follow the on-screen instructions to complete the activity.

**Important:** Pop-up window managers or blockers can NOT be running while using *SkillsTutor*.

5. You will receive additional lessons to work on after completing a pretest.

## If you are enrolled in no classes or in only one class:

1. From the list provided at the right, click on a subject.

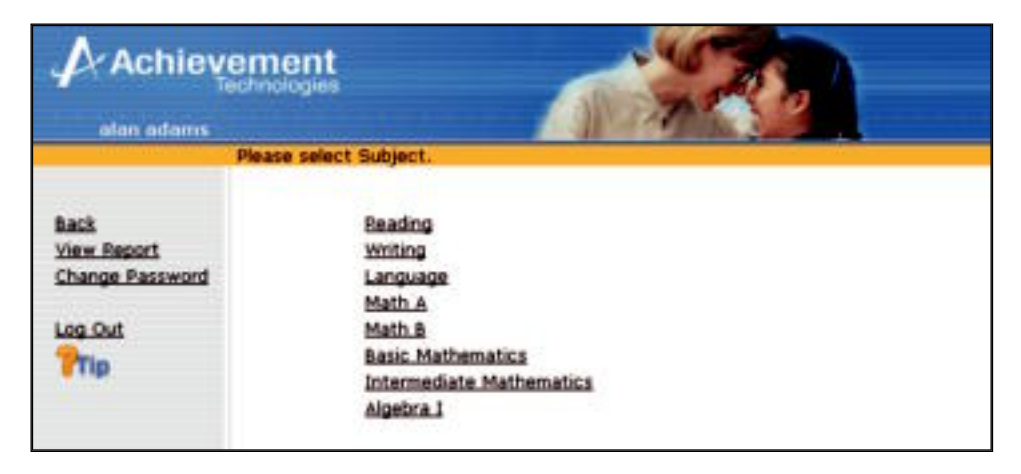

2. Select the next recommended activity or select an activity from the list of available activities. The next recommended activity is listed at the top of the screen.

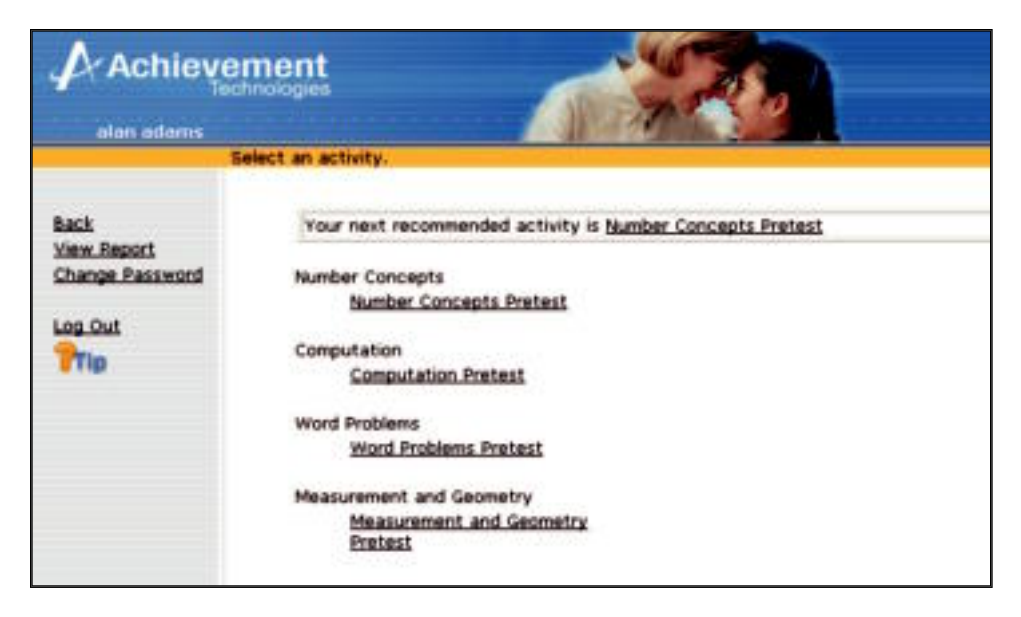

3. Once you select an activity, it will open in a new browser window. Follow the on-screen instructions to complete the activity.

## **About Activities**

There are 5 types of activities: Pretests, Posttests, Quizzes, Thinking Skills Lessons, and Basic Skills Lessons. All activities are summarized and described at the beginning of each Classroom Guide.

Below are a few notes about how each type of activity is handled by *SkillsTutor*.

## Pretests

Pretests may be taken only one time. Once a student has taken a pretest the score will appear on the activities screen, the pretest will be grayed out, and the pretest may never be altered or deleted.

By design, pretests are not programmed to be reassigned to a student who has already completed the test. This is because taking a pretest multiple times would skew the results of an initial analysis of the student's base knowledge in the topic area.

Tip: In rare instances you may want a student to take a pretest a second time. To do this create a second user name for that student and assign the pretest to that user name.

All pretests provide a list of multiple-choice questions. Upon completion of the test, students are provided a review of each question that was answered incorrectly and the correct answer to those questions.

Upon completion of the review, the score for the pretest is displayed on the screen and lessons are prescribed. Lessons are prescribed (based on the master percent; see page 5-10) in areas in which the student struggled. Lessons are not prescribed in areas of the pretest in which the student has reached mastery.

## Posttests

Contrary to pretests, posttests may be taken multiple times. All other functionality of posttests is the same as pretests.

## Quizzes

Contrary to pretests, students are provided immediate feedback after they answer each question. Additionally, a bonus question is asked immediately after each question that is answered incorrectly in a quiz. Also, like the posttest and lessons quizzes may be taken multiple times.

## Basic Skills Lessons

Basic Skills Lessons are appropriately named because each lesson addresses a basic skill for the topic under which it can be found. Each lesson interleaves a brief tutorial covering the topic with small groups of questions. Most lessons can be completed in 5 to 10 minutes, but some lessons may take as long as 20 minutes.

## **Recommended Activities**

The <u>Next Recommended Activity</u> link that appears at the top of the screen allows the student to quickly identify which lesson should be next on their agenda. It is important to note that the next recommended activity is not REQUIRED. Students may complete available activities in any order they wish.

All Basic Skills lessons and Thinking Skills lessons are recommended three times or until the activity has been mastered. If an activity has been recommended three times or if it has been mastered (see page 5-10), then the next activity in sequence will be recommended.

Important: Pretests, posttests and quizzes are only recommended one time. Posttests and quizzes may be taken more than one time, but they are not recommended more than one time.

## **Completing an Activity**

When an activity has been completed, the student clicks **Go On**. The score is sent back to *SkillsTutor*, and the activity list is then updated to reflect the score. (If the activity was a pretest, then the list is updated with a score as well as any prescribed activities.) It is important to note that anytime the activity list is updated, the student will see the top of the list of activities. That is, even if the student had scrolled to the bottom of a list of activities to take a lesson, after that lesson is completed, the screen will refresh and the student will see the top of the list. This provides the student the opportunity to see the next recommended activity.

## Viewing the Student Assignment Detail Report

Important: If the system administrator has disabled the student's ability to view the report, the student will not see the View Report link.

Follow these steps to view the report:

- 1. Click an assignment under the class name.
- 2. Click <u>View Report</u> to see the report for the selected assignment.

## **Changing Your Password**

Important: If the system administrator has disabled the student's ability to change his/her password, you will not see the <u>Change</u> <u>Password</u> link.

Follow these steps to change your password:

1. Click <u>Change Password</u>.

| Achi                      | evement<br>Technologies                                                                                                    |            |
|---------------------------|----------------------------------------------------------------------------------------------------|------------|
|                           | Type a password.                                                                                                    |            |
| Done<br>Cancel<br>Log Out | First Name: olon<br>Last Name: odoms<br>User Name: oo<br>Old Password:<br> <br>New Password (Repeat):<br>Change Password (R | Reset Form |

- 2. Type your current password in the field labeled Old Password.
- 3. Type your new password in the field labeled New Password.
- 4. Type your new password again in the field labeled New Password (Repeat).
- 5. Then click <u>Done</u>. Or, click <u>Cancel</u> to leave your password unchanged.

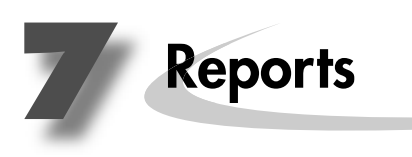

## Administrator Reports

| inistrator<br>port |                       | Teacher Ros         | ster Report   | Achievemen                |
|--------------------|-----------------------|---------------------|---------------|---------------------------|
| Site: A            | Achievement Middle So | chool               |               | Page 1<br>January 8, 2004 |
| Title              | First Name            | Last Name           | User Name     | Password                  |
| ivir.              | Jon                   | Adams               | adams         | adams                     |
| Ms.                | Mary                  | Anderson            | anderson      | teach1                    |
| Mr.                | James                 | Bartel              | bartel        | teach3                    |
| Mr.                | Jack                  | Britt               | jbritt        | jack123                   |
| Mrs.               | Deborah               | Carr                | carr          | teach4                    |
| Ms.                | Barbara               | Davis               | barbara       | 34tem                     |
| Dr.                | Karen                 | DeVille             | karen         | de402                     |
| Mr.                | Cary                  | Grant               | grant         | teach5                    |
| Mr.                | Sam                   | Horback             | shorback      | study                     |
| Mrs.               | Penelope              | James               | penelope      | penny                     |
| Ms.                | Carol                 | Lombard             | lombard       | teach6                    |
| Dr.                | Howard                | Mann                | mann          | teach7                    |
| Mr.                | Robert                | Marrero             | rmarrero      | robm                      |
| Mr.                | Fritz                 | Nelson              | nelson        | teach8                    |
| Dr.                | David                 | Ogden               | odgen         | teach9                    |
| Mrs.               | Sandra                | Pilates             | pilates       | teach10                   |
| Ms.                | Jessica               | Sawin               | jsawin        | kids                      |
| Ms.                | Kendra                | Scott               | kendra        | scottie                   |
| Mr.                | Eric                  | Young               | eric          | pawn                      |
|                    |                       | This Report Answers | the Question: |                           |

| Site: Achievement I | Student Ro                   | oster Report          | Page 1<br>January 8, 2004 |  |  |  |  |  |
|---------------------|------------------------------|-----------------------|---------------------------|--|--|--|--|--|
|                     |                              |                       |                           |  |  |  |  |  |
| Last Name           | First Name                   | User Name             | Password                  |  |  |  |  |  |
| Additis             | Darcy                        | auditis               |                           |  |  |  |  |  |
| Anders              | Mary                         | anders                |                           |  |  |  |  |  |
| Anshu               | Bhatnagar                    | anshu                 | knight                    |  |  |  |  |  |
| Bennett             | Anthony                      | bennett               | bennett                   |  |  |  |  |  |
| Brian               | Fitzpatrick                  | brian                 | sarudoz                   |  |  |  |  |  |
| Brown               | Karn                         | brown                 |                           |  |  |  |  |  |
| Bryce               | Baker                        | bryce                 | mj202                     |  |  |  |  |  |
| Carolann            | Anders                       | carolann              | carry                     |  |  |  |  |  |
| Carrey              | James                        | carrey                |                           |  |  |  |  |  |
| Cecelia             | Clark                        | cece                  | dude                      |  |  |  |  |  |
| Derek               | Baldwin                      | derek                 | deek                      |  |  |  |  |  |
| Diaz                | Julia                        | jdiaz                 | diaz                      |  |  |  |  |  |
| Grant               | Ulysses                      | grant                 |                           |  |  |  |  |  |
| Grey                | Carol                        | grey                  | grey                      |  |  |  |  |  |
| James               | Anderson                     | james                 | jimmie                    |  |  |  |  |  |
| Jay                 | Davis                        | jay                   | Hollister                 |  |  |  |  |  |
| Joseph              | Finken                       | joe                   | dirk                      |  |  |  |  |  |
| Judith              | Fioravante                   | judy                  | matt                      |  |  |  |  |  |
| Lisa                | Biggins                      | lisa                  | biggins                   |  |  |  |  |  |
| Lori                | Carstens                     | lorii                 | wonderful                 |  |  |  |  |  |
| Mandel              | Howard                       | mandel                |                           |  |  |  |  |  |
| Mary                | Acquie                       | mini                  | girlie                    |  |  |  |  |  |
|                     | This Report A<br>What studer | Answers the Question: |                           |  |  |  |  |  |

7 -

\_\_\_\_

| Administra     | ator                               |                           |            | Achieve      | ement Technologies |
|----------------|------------------------------------|---------------------------|------------|--------------|--------------------|
| Report         |                                    | Student Activity          |            |              |                    |
| Student:       | WASHINGTON, JANE                   |                           |            |              | Page 1             |
| User Name:     | jwashington                        |                           |            |              | January 8, 2004    |
| Period:        | January 1, 2003 - December 31, 200 | 03                        |            |              | -                  |
| Site:          | Achievement Middle School          | Data                      | Saara      | 0/           | Minutes            |
| Activity       |                                    | Date                      | 30016      | /0           | Minutes            |
| Reading        | ndan . Ave Santa 73%               |                           |            |              |                    |
| Word Know      | ledge Protest                      | 12-09-2003 04·41 PM       | 7/15       | 47           | 20                 |
| Introduction   | to Words with Multiple Meanings    | 12-09-2003 05:02 PM       | Incomplete | 47           | 20                 |
| Introduction   | to Words with Multiple Meanings    | 12-10-2003 07:34 PM       | 8/10       | 80           | 11                 |
| Words with     | Multiple Meanings II               | 12-10-2003 07:44 PM       | Incomplete |              |                    |
| Words with     | Multiple Meanings II               | 12-15-2003 02:01 PM       | Incomplete |              |                    |
| Words with     | Multiple Meanings II               | 12-16-2003 06:13 PM       | 6/10       | 60           | 6                  |
| Introduction   | to Homonyms                        | 12-16-2003 06:19 PM       | 9/10       | 90           | 5                  |
| Homonyms       | 11                                 | 12-16-2003 06:24 PM       | 9/10       | 90           | 4                  |
| Quiz on Les    | ssons 1 through 4                  | 12-16-2003 06:27 PM       | Incomplete |              |                    |
| Quiz on Les    | ssons 1 through 4                  | 12-16-2003 06:41 PM       | 17/25      | 68           | 10                 |
| Analogies:     | Decoding a Message                 | 12-16-2003 07:21 PM       | Incomplete |              |                    |
| Analogies:     | Decoding a Message                 | 12-17-2003 06:34 PM       | 17/17      | 100          | 7                  |
| Introduction   | i to Synonyms                      | 12-17-2003 07:25 PM       | 9/10       | 90           | 11                 |
| Choosing P     | recise Synonyms                    | 12-17-2003 07:36 PM       | 8/10       | 80           | 6                  |
| Synonyms       | with Similar Emotional Intensity   | 12-17-2003 07:42 PM       | 5/10       | 50           | 4                  |
| Connotative    | Meanings in Synonyms               | 12-17-2003 07:46 PM       | 5/10       | 50           | 7                  |
| Quiz on Les    | ssons 5 through 8                  | 12-17-2003 07:52 PM       | Incomplete |              |                    |
| Classificatio  | on: Choosing the Right Word        | 12-17-2003 07:58 PM       | Incomplete |              |                    |
| Writing        |                                    |                           | 10         | tai minutes: | 91                 |
| l anguage M    | chanics : Ava Score 69%            |                           |            |              |                    |
|                | Acchanics Protest                  | 12-16-2003 07:03 PM       | 12/18      | 67           | Q                  |
| Capitalizatio  | on and Punctuation in Letters      | 12-16-2003 07:11 PM       | 15/21      | 71           | 5                  |
| Identifying I  | Errors in Personal Letters         | 12-16-2003 07:16 PM       | Incomplete |              | 0                  |
|                |                                    |                           | Tot        | tal Minutes: | 13                 |
| Language       |                                    |                           |            |              |                    |
| Capitalizatior | a : Avg Score 83%                  |                           |            |              |                    |
| Capitalizatio  | on Pretest                         | 12-17-2003 08:05 PM       | 12/18      | 67           | 7                  |
| First Word i   | n a Sentence                       | 12-17-2003 08:12 PM       | 8/8        | 100          | 2                  |
| First Word i   | n a Quotation                      | 12-17-2003 08:14 PM       | 5/8        | 63           | 4                  |
| Greetings a    | nd Closings in Letters             | 12-17-2003 08:17 PM       | 8/8        | 100          | 3                  |
| Names and      | Initials of People and Pets        | 12-17-2003 08:20 PM       | 8/8        | 100          | 2                  |
| Names of B     | uildings, Monuments, Ships, etc.   | 12-17-2003 08:22 PM       | 6/8        | 75           | 2                  |
| Titles of Bo   | oks, Magazines, Movies, etc.       | 12-17-2003 08:54 PM       | 6/8        | 75           | 3                  |
| Titles of Scl  | hool Courses                       | 12-17-2003 08:57 PM       | 6/8        | 75           | 3                  |
| Quiz on Les    | ssons 1 through 7                  | 12-17-2003 08:59 PM       | 20/24      | 83           | 5                  |
| Induction: F   | leiping a Talented Writer Improve  | 12-17-2003 09:03 PM       | 14/21      | 67           | 13                 |
| The Broper     |                                    | 12-17-2003 09:10 PM       | 7/0<br>8/9 | 100          | 2                  |
| A Title Proc   | ul I<br>odina o Porcon'o Nomo      | 12-17-2003 09:10 FM       | 6/8        | 75           | 2                  |
|                | d in Place of a Person's Name      | 12-17-2003 09:20 PM       | 6/8        | 75           | 2                  |
| Titles That    | Are Not Canitalized                | 12-17-2003 09:24 PM       | 7/8        | 88           | 3                  |
| Quiz on Leo    | ssons 8 through 12                 | 12-17-2003 09:27 PM       | 19/23      | 83           | 7                  |
| Classificatio  | on: Tutoring Groups Within a Class | 12-17-2003 09:34 PM       | 19/29      | 66           | 8                  |
|                |                                    |                           |            |              | Ŭ                  |
|                |                                    | This Poport Answers the   | Juaction   |              |                    |
|                |                                    | This Report Answers the C | Auestion:  |              |                    |

- 7

What activities has a student been working on?

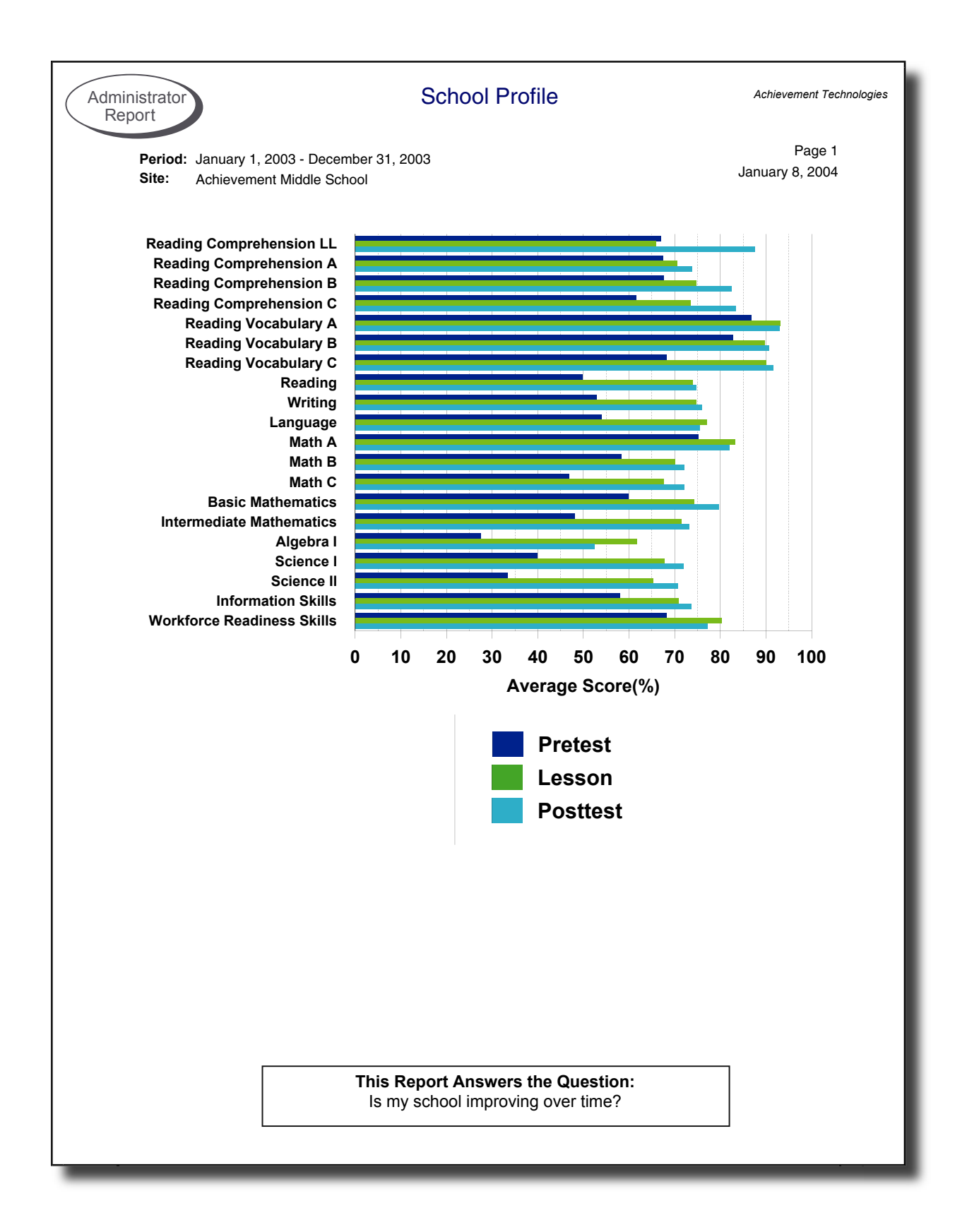

| Period:       January 1, 2003 - December 31, 2003       Ster       The Achievement Middle School       Immon Task in Minin Reading Comprehension LL       Time on Task in Minin Reading Comprehension A       5168       88         Reading Comprehension A       5168       88       88       88       88       88       88       88       88       88       88       88       88       88       88       88       88       88       88       88       88       88       88       88       88       88       88       88       88       88       88       88       88       88       88       88       88       88       88       88       88       88       88       88       88       88       88       88       88       88       88       88       88       88       88       88       88       88       88       88       88       88       88       88       88       98       88       98       98       98       98       98       98       98       98       98       98       98       98       98       98       98       98       98       98       98       98       98       98       98       98       98       9 |                           | t Usage Report       | Administrator Produce Report                                                   |
|----------------------------------------------------------------------------------------------------|---------------------------|----------------------|--------------------------------------------------------------------------------|
| TitleActivities CompletedTime on Task in Minu<br>Reading Comprehension LL57011Reading Comprehension A516888Reading Comprehension B233834Reading Comprehension C137022Reading Vocabulary A252833Reading Vocabulary B167622Reading Vocabulary C3504Reading Vocabulary C3504Reading Vocabulary C3504Reading Vocabulary C3504Reading Vocabulary C3504Reading Minu12141133Writing12356144Language38614266Math A14738166Math C2734Basic Mathematics7515100Algebra I120422Science I101811Science II2113Information Skills257334Workforce Readines Skills7846Total:1357121496                                                                                                    | Page 1<br>January 8, 2004 |                      | Period: January 1, 2003 - December 31, 2003<br>Site: Achievement Middle School |
| Reading Comprehension LL57011Reading Comprehension A516888Reading Comprehension B233839Reading Comprehension C137022Reading Vocabulary A252833Reading Vocabulary B167622Reading Vocabulary C3504Reading Vocabulary C3504Reading Vocabulary C3504Reading Vocabulary C3504Reading Morabulary C3614268Math A14738166Math B10322163Math C2734Basic Mathematics19963213Intermediate Mathematics7515103Algebra I120422Science I101813Science II2113Intormation Skills257334Workforce Readiness Skills7846Total:1357121496                                                                                                    | Time on Task in Minutes   | Activities Completed | Title                                                                          |
| Reading Comprehension A516888Reading Comprehension B233839Reading Comprehension C137022Reading Vocabulary A252833Reading Vocabulary B167622Reading Vocabulary C3504Reading Vocabulary C3504Reading Vocabulary C3504Reading Vocabulary C3504Reading Vocabulary C3504Reading Mocabulary C3504Reading Mocabulary C36614268Math A14738166Math A14738166Math B10322166Math C2734Basic Mathematics7515106Algebra I120422Science I101811Science I2113Information Skills257334Workforce Readiness Skills7846Total:1357121496                                                                                                    | 10934                     | 570                  | Reading Comprehension LL                                                       |
| Reading Comprehension B233833Reading Comprehension C137022Reading Vocabulary A252833Reading Vocabulary B167622Reading Vocabulary C3504Reading Vocabulary C3504Reading Workhowski12356144Language38614264Math A14738166Math B10322166Math C2734Basic Mathematics19963213Intermediate Mathematics7515104Science I101811Science II2113Information Skills257334Workforce Readiness Skills7846Total:1357121496                                                                                                    | 85818                     | 5168                 | Reading Comprehension A                                                        |
| Reading Comprehension C137022Reading Vocabulary A252833Reading Vocabulary B167623Reading Vocabulary C3504Reading Vocabulary C3504Reading Vocabulary C3504Reading Vocabulary C3504Reading Vocabulary C3504Reading Vocabulary C3504Reading Vocabulary C3504Reading Vocabulary C3504Reading Vocabulary C3504Writing12356144Language38614266Math A14738166Math B10322166Math C2734Basic Mathematics19963213Intermediate Mathematics7515106Algebra I120423Science II2113Information Skills257334Workforce Readiness Skills7846Total:1357121496                                                                                                    | 36994                     | 2338                 | Reading Comprehension B                                                        |
| Reading Vocabulary A       2528       33         Reading Vocabulary B       1676       24         Reading Vocabulary C       350       4         Reading       12141       133         Writing       12356       144         Language       38614       266         Math A       14738       160         Math B       10322       166         Math C       273       4         Basic Mathematics       19963       213         Intermediate Mathematics       7515       100         Algebra I       1204       22         Science I       1018       11         Information Skills       2573       34         Workforce Readiness Skills       784       6         Total:       135712       1496                                                                                                    | 22682                     | 1370                 | Reading Comprehension C                                                        |
| Reading Vocabulary B         1676         22           Reading Vocabulary C         350         4           Reading         12141         133           Writing         12356         144           Language         38614         266           Math A         14738         166           Math A         10322         163           Math B         10322         163           Math C         273         4           Basic Mathematics         19963         213           Intermediate Mathematics         7515         103           Algebra I         1204         23           Science I         1018         11           Science II         211         3           Workforce Readiness Skills         784         6           Total:         135712         1496                                                                                                    | 33497                     | 2528                 | Reading Vocabulary A                                                           |
| Reading Vocabulary C       350       4         Reading       12141       133         Writing       12356       144         Language       38614       264         Math A       14738       166         Math B       10322       166         Math C       273       4         Basic Mathematics       19963       213         Intermediate Mathematics       7515       103         Algebra I       1204       22         Science I       1018       11         Science II       211       3         Information Skills       2573       3         Workforce Readiness Skills       784       6         Total:       135712       1496                                                                                                    | 22037                     | 1676                 | Reading Vocabulary B                                                           |
| Reading       12141       133         Writing       12356       144         Language       38614       266         Math A       14738       166         Math B       10322       166         Math C       273       4         Basic Mathematics       19963       213         Intermediate Mathematics       7515       109         Algebra I       1018       11         Science I       1018       11         Information Skills       2573       34         Workforce Readiness Skills       784       6         Total:       135712       1498                                                                                                    | 4667                      | 350                  | Reading Vocabulary C                                                           |
| Writing       12356       144         Language       38614       264         Math A       14738       166         Math B       10322       166         Math C       273       4         Basic Mathematics       19963       211         Intermediate Mathematics       7515       106         Algebra I       1204       22         Science I       1018       11         Science II       211       3         Information Skills       2573       34         Workforce Readiness Skills       784       6         Total:       135712       1498                                                                                                    | 133706                    | 12141                | Reading                                                                        |
| Language       38614       266         Math A       14738       166         Math B       10322       166         Math C       273       4         Basic Mathematics       19963       213         Intermediate Mathematics       7515       108         Algebra I       1204       223         Science I       1018       113         Science II       211       34         Morkforce Readiness Skills       784       66         Total:       135712       1498                                                                                                    | 142950                    | 12356                | Writing                                                                        |
| Math A       14738       166         Math B       10322       163         Math C       273       4         Basic Mathematics       19963       211         Intermediate Mathematics       7515       109         Algebra I       1204       257         Science I       1018       11         Information Skills       2573       34         Workforce Readiness Skills       784       66         Total:       135712       1498                                                                                                    | 268440                    | 38614                | Language                                                                       |
| Math B10322163Math C2734Basic Mathematics19963213Intermediate Mathematics7515103Algebra I1204223Science I1018113Science II21133Information Skills257334Workforce Readiness Skills78464Total:1357121494                                                                                                    | 160479                    | 14738                | Math A                                                                         |
| Math C2734Basic Mathematics19963213Intermediate Mathematics7515105Algebra I1204213Science I1018113Science II21133Information Skills257334Workforce Readiness Skills78466Total:1357121496                                                                                                    | 163859                    | 10322                | Math B                                                                         |
| Basic Mathematics19963211Intermediate Mathematics7515104Algebra I120421Science I101811Science II21134Information Skills257334Workforce Readiness Skills78464Total:1357121494                                                                                                    | 4686                      | 273                  | Math C                                                                         |
| Intermediate Mathematics7515109Algebra I120421Science I101811Science II21131Information Skills257334Workforce Readiness Skills78469Total:1357121496                                                                                                    | 213730                    | 19963                | Basic Mathematics                                                              |
| Algebra I12042Science I101811Science II21134Information Skills257334Workforce Readiness Skills7846Total:1357121496                                                                                                    | 105104                    | 7515                 | Intermediate Mathematics                                                       |
| Science I101811Science II21134Information Skills257334Workforce Readiness Skills78466Total:1357121496                                                                                                    | 27019                     | 1204                 | Algebra I                                                                      |
| Science II211Information Skills2573Workforce Readiness Skills784Total:1357121496                                                                                                    | 17193                     | 1018                 | Science I                                                                      |
| Information Skills 2573 34<br>Workforce Readiness Skills 784 6<br>Total: 135712 1498                                                                                                    | 3723                      | 211                  | Science II                                                                     |
| Workforce Readiness Skills     784     6       Total:     135712     1496                                                                                                    | 34892                     | 2573                 | Information Skills                                                             |
| Total: 135712 1498                                                                                                    | 6586                      | 784                  | Workforce Readiness Skills                                                     |
|                                                                                                    | 1498996                   | al: 135712           | To                                                                             |
|                                                                                                    |                           |                      |                                                                                |

How much time have we spent trying to improve in each area?

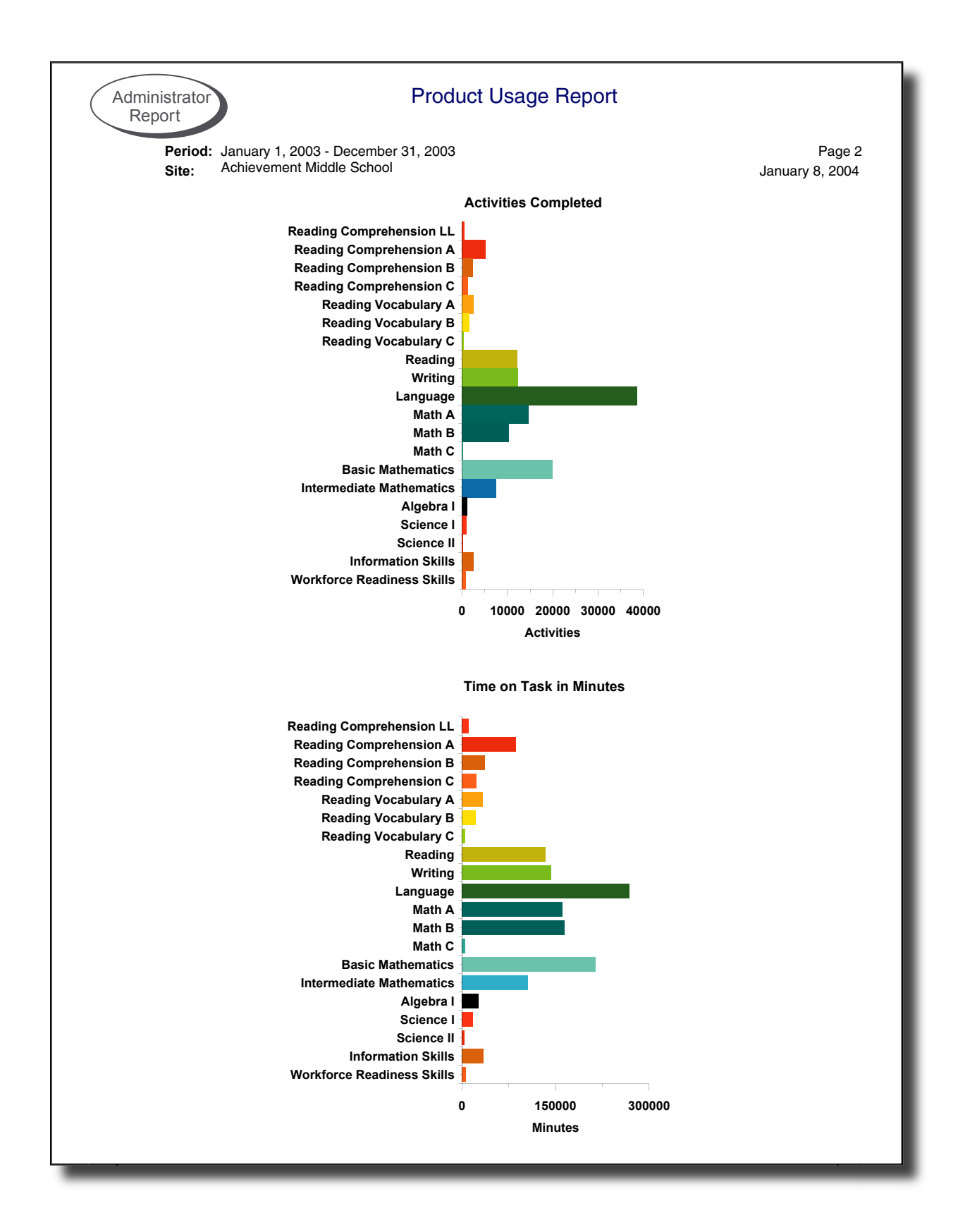

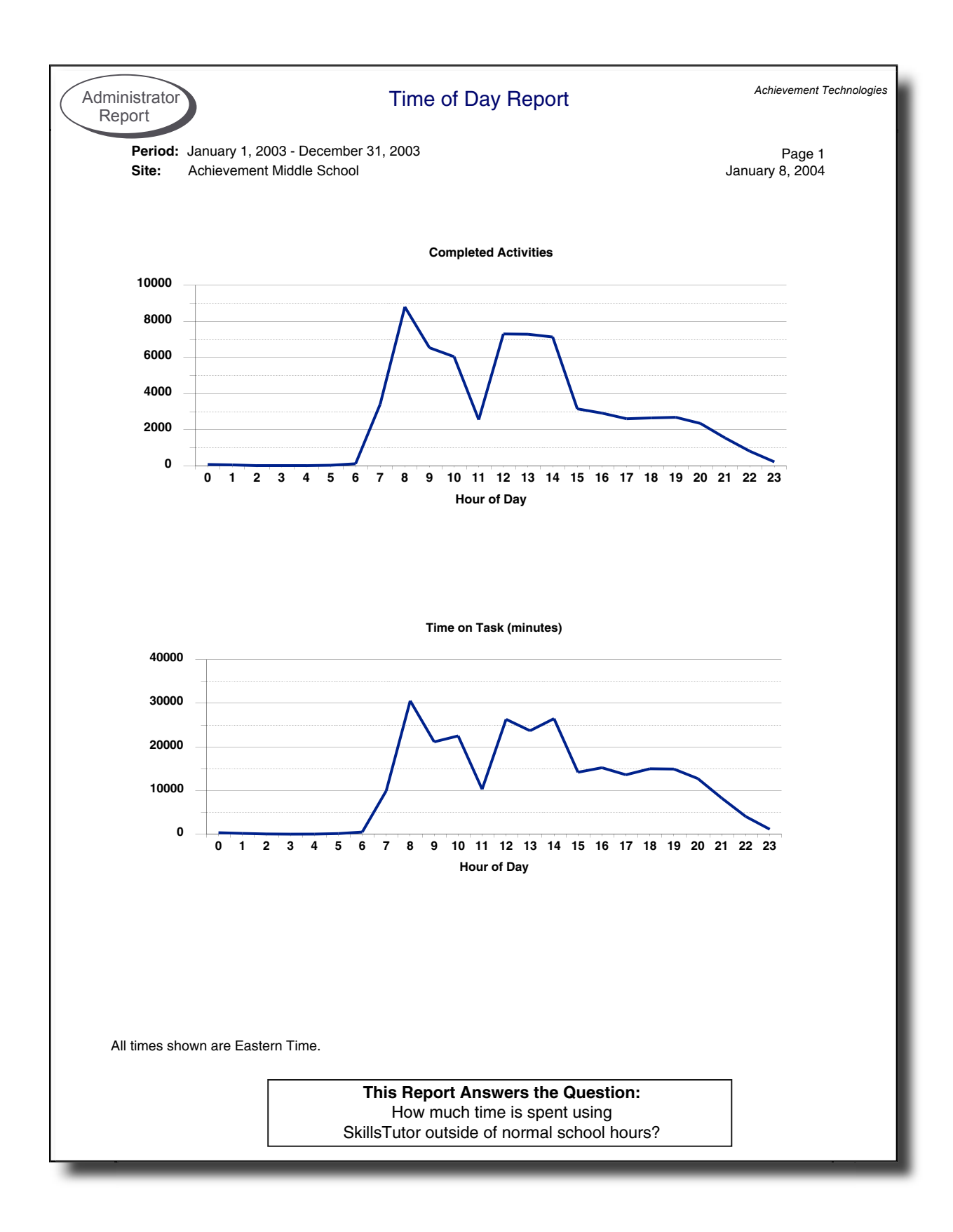

Administrator

## Teacher Class-Specific Reports

| Teacher Report:<br>Class Specific                    | Class F                                                                                                    | Roster Report                                 | Achievemer               | nt Technolog |
|------------------------------------------------------|----------------------------------------------------------------------------------------------------|-----------------------------------------------|--------------------------|--------------|
| Class: Math Cla<br>Teacher: Mr. Jam<br>Site: Achieve | ass<br>es Franklin<br>ment Middle School                                                                                                    |                                               | Page1<br>January 8, 2004 |              |
| Last Name                                            | First Name                                                                                                    | User Name                                     | Password                 |              |
| Adams                                                | Darcy                                                                                                    | dadams                                        | dadams2003               |              |
| Anders                                               | Mary                                                                                                    | manders                                       | manders2003              |              |
| Bennett                                              | Anthony                                                                                                    | abennett                                      | abennett2003             |              |
| Brown                                                | Tom                                                                                                    | tbrown                                        | tbrown2003               |              |
| Caraballo                                            | Giselle                                                                                                    | gcaraballo                                    | gcaraballo2003           |              |
| Colen                                                | Michelle                                                                                                    | mcolen                                        | mcolen2003               |              |
| Grant                                                | Ulysses                                                                                                    | ugrant                                        | ugrant2003               |              |
| Grey                                                 | Carol                                                                                                    | cgrey                                         | cgrey2003                |              |
| Washington                                           | lano                                                                                                    | iwashington                                   | iwashington              |              |
|                                                      |                                                                                                    |                                               |                          |              |
|                                                      |                                                                                                    |                                               |                          |              |
|                                                      | NameFirst NameUser NamePasswordmsDarcydadamsdadams200ersMarymandersmanders200nettAnthonyabennettabennettaballoGisellegcaraballogcaraballo2onMichellemcolenmcolen2003ntUlyssesugrantugrant2003/Carolcgreycgrey2003/hingtonJanejwashingtonjwashington                                                                                                    |                                               |                          |              |
|                                                      |                                                                                                    |                                               |                          |              |
|                                                      |                                                                                                    |                                               |                          |              |
|                                                      |                                                                                                    |                                               |                          |              |
|                                                      |                                                                                                    |                                               |                          |              |
|                                                      | First Name       User Name       Password         Darcy       dadams       dadams2003         Mary       manders       manders2003         Mary       abennett       abennett2003         Tom       tbrown       tbrown2003         Giselle       gcaraballo       gcaraballo2003         Michelle       mcolen       mcolen2003         Ulysses       ugrant       ugrant2003         Carol       cgrey       cgrey2003         Jane       jwashington       jwashington |                                               |                          |              |
| Γ                                                    | This Report Ar<br>Who is enro                                                                                                    | nswers the Question:<br>billed in this class? |                          |              |
|                                                      |                                                                                                    |                                               | 1                        |              |

7 -

| Site:         Achievement Middl           Teacher:         Mr. James Franklin           Class:         Reading Comprehe | le School<br>1<br>ension Class        |                          |                         |                     | Januar                                 | Page <sup>-</sup><br>y 8, 2004 |
|----------------------------------------------------------------------------------------------------|---------------------------------------|--------------------------|-------------------------|---------------------|----------------------------------------|--------------------------------|
|                                                                                                    | Reading<br>Comprehension<br>A Pretest | Level A Skill<br>Lessons | Communities<br>Articles | Communities<br>Quiz | Reading<br>Comprehension<br>A Posttest |                                |
| Adams, Darcy (dadams)                                                                                                   | X                                     |                          |                         |                     |                                        |                                |
| Almquist, David (dalmquist)                                                                                             | X                                     |                          |                         |                     |                                        |                                |
| Anders, Mary (manders)                                                                                                  | X                                     |                          |                         |                     |                                        |                                |
| Bennett, Anthony (abennett)                                                                                             |                                       | X                        | X                       |                     |                                        |                                |
| Boyd, Fred (fboyd)                                                                                                    | X                                     |                          |                         |                     |                                        |                                |
| Brown, Karn (brown)                                                                                                    |                                       | X                        | X                       |                     |                                        |                                |
| Brown, Tom (tbrown)                                                                                                    | X                                     |                          |                         |                     |                                        |                                |
| Caraballo, Giselle (gcaraballo)                                                                                         | X                                     |                          |                         |                     |                                        |                                |
| Carrey, James (carrey)                                                                                                  | X                                     |                          |                         |                     |                                        |                                |
| Colen, Michelle (mcolen)                                                                                                | X                                     | X                        | X                       | X                   | X                                      |                                |
| Grey, Carol (cgrey)                                                                                                    | X                                     | X                        | X                       | X                   | X                                      |                                |
|                                                                                                    | v                                     | v                        | X                       | x                   | X                                      |                                |
| ames, Andy (ajames)                                                                                                    | Λ                                     | А                        |                         |                     |                                        |                                |
| James, Andy (ajames)<br>Washington, Jane (jwashington)                                                                  | X                                     | X                        | X                       | X                   | X                                      |                                |
| lames, Andy (ajames)<br>Washington, Jane (jwashington)                                                                  | X                                     | X                        | X                       | X                   | X                                      |                                |
| lames, Andy (ajames)<br>Washington, Jane (jwashington)                                                                  | X                                     | X                        | X                       | X                   | X                                      |                                |
| lames, Andy (ajames)<br>Washington, Jane (jwashington)                                                                  | X                                     | X                        | X                       | X                   | X                                      |                                |
| ames, Andy (ajames)<br>Washington, Jane (jwashington)                                                                   | X                                     | X                        | X                       | X                   | X                                      |                                |
| lames, Andy (ajames)<br>Washington, Jane (jwashington)                                                                  | X                                     | X                        | X                       | X                   | X                                      |                                |
| lames, Andy (ajames)<br>Washington, Jane (jwashington)                                                                  |                                       | X                        | X                       | X                   | X                                      |                                |
| lames, Andy (ajames)<br>Washington, Jane (jwashington)                                                                  |                                       | X                        | X                       | X                   | X                                      |                                |
| lames, Andy (ajames)<br>Washington, Jane (jwashington)                                                                  |                                       | X                        | X                       | X                   | X                                      |                                |
| ames, Andy (ajames)<br>Washington, Jane (jwashington)                                                                   |                                       | X                        | X                       | X                   | X                                      |                                |
| ames, Andy (ajames)<br>Washington, Jane (jwashington)                                                                   |                                       | X                        | X                       | X                   | X                                      |                                |
| James, Andy (ajames)<br>Washington, Jane (jwashington)                                                                  |                                       | X                        | X                       | X                   | X                                      |                                |
| lames, Andy (ajames)<br>Washington, Jane (jwashington)                                                                  | This R                                | A<br>X<br>enort Answe    | The Questin             | n:                  | X                                      |                                |

| eacher Report:<br>Class Specific                                                                                                    | Assignment Library | Achievement Technolo      |
|----------------------------------------------------------------------------------------------------|--------------------|---------------------------|
| Assignment: Reading Comprehension A Pret<br>Mastery %: 80<br>Note:                                                                                                    | est                | Page 2<br>January 8, 2004 |
| Activity                                                                                                    |                    |                           |
| Reading Comprehension A                                                                                                    |                    |                           |
| Pretest                                                                                                    |                    |                           |
| Assignment: Level A Skill Lessons<br>Mastery %: 80<br>Note:                                                                                                    |                    | Page 3<br>January 8, 2004 |
| Activity                                                                                                    |                    |                           |
| Reading Comprehension A<br>Skill Lessons A<br>Skill Lesson: Main Idea<br>Skill Lesson: Inference                                                                                                    |                    |                           |
| Assignment: Communities Articles<br>Mastery %: 80<br>Note:                                                                                                    |                    | Page 4<br>January 8, 2004 |
| Activity                                                                                                    |                    |                           |
| Communities<br>A Place for Children - Part 1<br>A Place for Children - Part 2<br>The Juvenile Street Cleaning Leagues<br>Following the Path of Your Trash - Part<br>Following the Path of Your Trash - Part | 1<br>2             |                           |
| Assignment: Communities Quiz<br>Mastery %: 80<br>Note:                                                                                                    |                    | Page 5<br>January 8, 2004 |
| Activity                                                                                                    |                    |                           |
| Reading Comprehension A<br>Communities<br>Communities Quiz                                                                                                    |                    |                           |
| Assignment: Reading Comprehension A Pos<br>Mastery %: 92<br>Note:                                                                                                    | sttest             | Page 6<br>January 8, 2004 |
| Activity                                                                                                    |                    |                           |
| Reading Comprehension A<br>Posttest<br>Posttest                                                                                                    |                    |                           |
|                                                                                                    |                    |                           |
|                                                                                                    |                    |                           |

| ecific       |                                     |                         |              |                  |
|--------------|-------------------------------------|-------------------------|--------------|------------------|
| Class:       | Language Arts Class                 |                         |              | Page 1           |
| Teacher:     | Mr. James Franklin                  |                         |              | January 8, 2004  |
| Period:      | January 1, 2003 - December 31, 2003 |                         |              |                  |
| Site:        | Achievement Middle School           |                         |              |                  |
| Activity     |                                     | Times<br>Taken          | Average<br>% | Total<br>Minutes |
| Reading Co   | mprehension A                       |                         |              |                  |
| Pretest      |                                     |                         |              |                  |
| Pretest      |                                     | 4                       | 21           | 4                |
| Skill Lesso  | ns 1                                |                         |              |                  |
| Skill Les    | sson: Main Idea                     | 1                       | 20           | 3                |
| Native Ame   | ericans                             |                         |              |                  |
| Games        | of Family, Games of Fun - Part 1    | 1                       | 83           | 18               |
| Reading Vo   | cabulary A                          |                         |              |                  |
| Mathemati    | cs and Science                      |                         |              |                  |
| Mathem       | atics and Science Pretest           | 1                       | 29           | 1                |
| Social Stur  | dies                                |                         | -            |                  |
| Social S     | Studies Pretest                     | 1                       | 13           | 3                |
| Reading Vo   | cabulary A                          |                         |              | -                |
| Social Stur  | dies                                |                         |              |                  |
| Mv First     | Solo Flight                         | 1                       | 100          | 5                |
| Reading      |                                     |                         | 100          | 5                |
| Vooobular    | ( Ruilding                          |                         |              |                  |
| Vocabulary   | n Duiluing<br>Iany Building Protost | Л                       | 15           | Λ                |
| Introduc     | tion to Compound Words              | 4                       | 40           | 4                |
|              |                                     | I                       | 100          | 2                |
| Word Knov    | wedge                               | 0                       | 60           | F                |
| Worde v      | with Multiple Meanings II           | 2                       | 40           | 1                |
| Choosin      | na Prociso Synonyms                 | 1                       | 100          | 5                |
|              |                                     | I                       | 100          | 5                |
| Reading C    | omprenension                        |                         |              | 10               |
| neauing      |                                     | I                       | 55           | 13               |
| writing      | •• · ·                              |                         |              |                  |
| Language     | Mechanics                           | -                       |              | _                |
| Langua       | ge Mechanics Pretest                | 2                       | 58           | 7                |
| Language     |                                     |                         |              |                  |
| Capitalizati | ion                                 |                         |              |                  |
| Capitaliz    | zation Pretest                      | 2                       | 25           | 1                |
| First Wo     | ord in a Sentence                   | 1                       | 0            | 1                |
| Grammar a    | and Usage                           |                         |              |                  |
| Gramma       | ar and Usage Pretest                | 1                       | 33           | 1                |
| Spelling     |                                     |                         |              |                  |
| Spelling     | Pretest                             | 1                       | 75           | 4                |
| Plurals I    | Formed by Adding S                  | 1                       | 100          | 2                |
|              | Total:                              | 27                      |              | 80               |
|              | This Depart Anou                    | vers the Augestian      |              | ]                |
|              |                                     | reis the Question:      | tion?        |                  |
|              | I HOW IS MY CLASS PERFORMIN         | ig on individual activi | ues?         |                  |

7 -

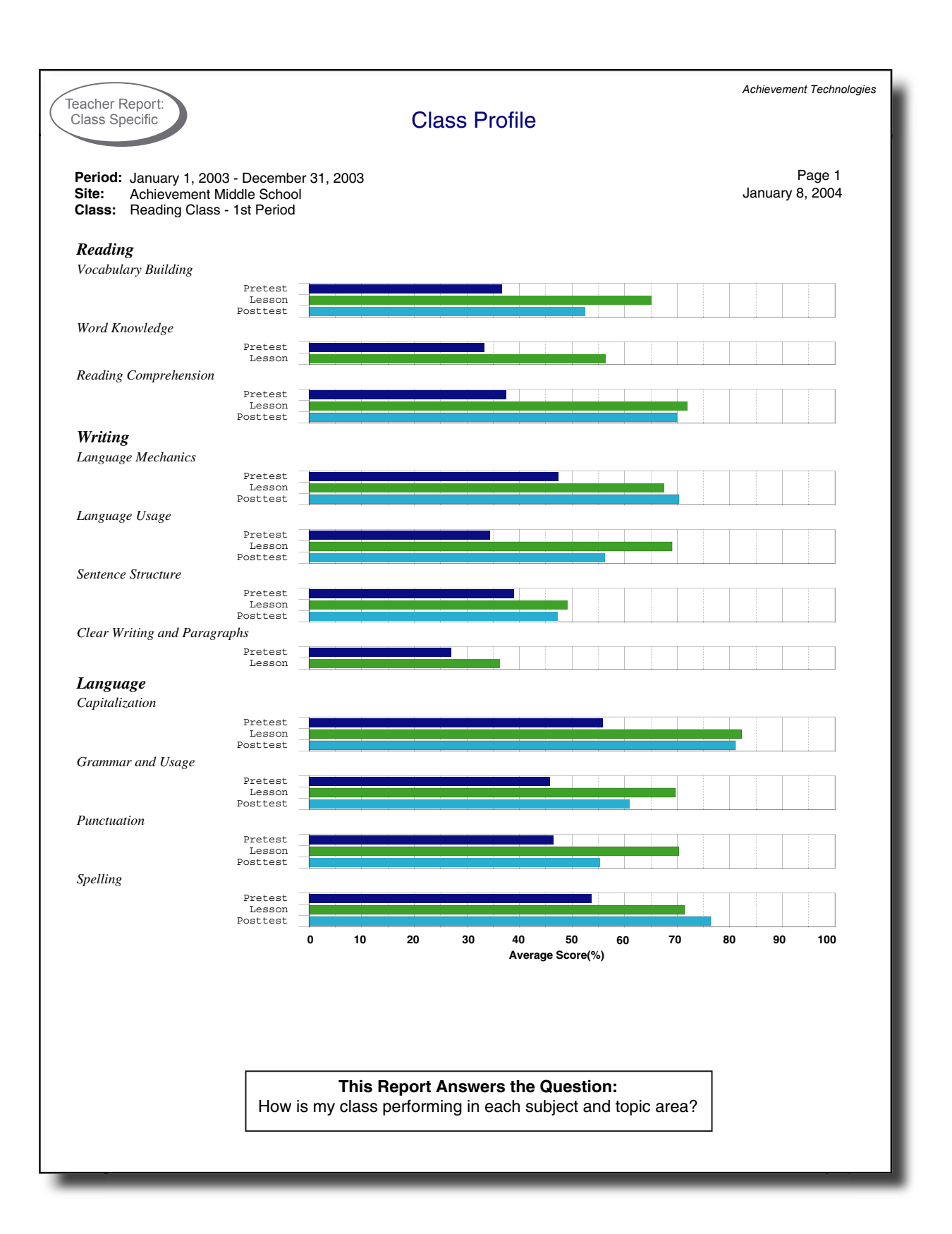

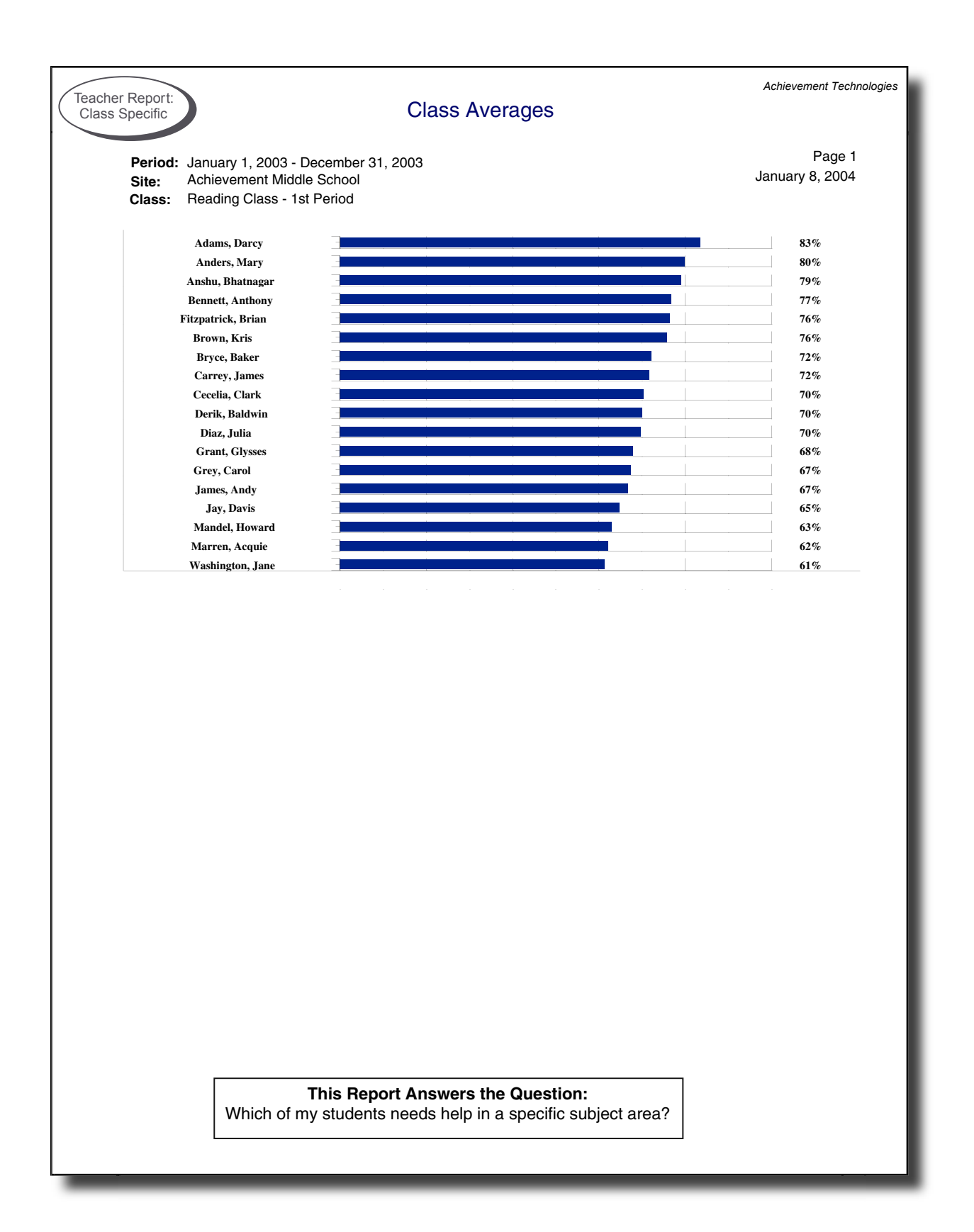

| Teacher Repo<br>Class Specif                           | prt:<br>fic                                                                                                    | Stu      | dent Detail                      |            | Achiev       | rement Technologie                  |
|--------------------------------------------------------|----------------------------------------------------------------------------------------------------|----------|----------------------------------|------------|--------------|-------------------------------------|
| Student:<br>User Name:<br>Period:<br>Site:<br>Teacher: | WASHINGTON, JANE<br>jwashington<br>January 1, 2003 - December<br>Achievement Middle School<br>Mr. James Franklin | 31, 2003 |                                  |            |              | Page <sup>-</sup><br>January 8, 200 |
| Activity                                               |                                                                                                    |          | Date                             | Score      | %            | Minutes                             |
| Math A                                                 |                                                                                                    |          |                                  |            |              |                                     |
| Understandin                                           | g Numbers : Avg Score 81                                                                                         | %        |                                  |            |              |                                     |
| Understand                                             | ing Numbers Pretest                                                                                              |          | 09-18-2003 09:14 AM              | 9/12       | 75           | 4                                   |
| Place Value                                            | 9                                                                                                    |          | 09-19-2003 09:34 AM              | 9/9        | 100          | 3                                   |
| Numbers ar                                             | nd Word Names                                                                                                    |          | 10-08-2003 09:20 AM              | 6/7        | 86           | 3                                   |
| Quiz on Les                                            | ssons 1 and 2                                                                                                    |          | 10-17-2003 09:37 AM              | 9/10       | 90           | 2                                   |
| Comparing                                              | and Ordering Numbers                                                                                             |          | 11-24-2003 09:15 AM              | 9/9        | 100          | 3                                   |
| Quiz on Les                                            | ssons 3 and 4                                                                                                    |          | 11-24-2003 09:20 AM              | 9/10       | 90           | 2                                   |
| Understand                                             | ing Numbers Posttest                                                                                             |          | 12-09-2003 09:13 AM              | Incomplete |              |                                     |
| Understand                                             | ing Numbers Posttest                                                                                             |          | 12-09-2003 09:13 AM              | 3/12       | 25           | 1                                   |
| Using Additio                                          | n and Subtraction : Avg Scor                                                                                     | e 78%    |                                  |            |              |                                     |
| Using Addit                                            | ion and Subtraction Pretest                                                                                      |          | 09-18-2003 09:17 AM              | Incomplete |              |                                     |
| Using Addit                                            | ion and Subtraction Pretest                                                                                      |          | 09-18-2003 09:17 AM              | 14/18      | 78           | 3                                   |
| Usina Multinli                                         | ication and Division : Avg Sco                                                                                   | re 66%   |                                  |            |              |                                     |
| Lisina Multir                                          | plication and Division Pretest                                                                                   |          | 09-18-2003 09 <sup>.</sup> 20 AM | Incomplete |              |                                     |
| Using Multir                                           | plication and Division Pretest                                                                                   |          | 09-18-2003 09:22 AM              | 14/20      | 70           | 7                                   |
| Estimation                                             | by Bounding                                                                                                    |          | 09-18-2003 09:29 AM              | 5/8        | 63           | 3                                   |
| Licing Dooim                                           | ale and Fractions - Aver Coore                                                                                   | 84%      | 00 10 2000 00.207.88             | 0,0        |              | 0                                   |
| Using Decima                                           | als and Fractions : Avg Score                                                                                    | 0470     | 00.02.0002.00.22.4M              | 11/00      | 50           |                                     |
| Using Decin                                            | hais and Fractions Pretest                                                                                       |          | 10 12 2002 00:10 AM              | 6/7        | 50           | 4                                   |
| Fractions                                              |                                                                                                    |          | 01 05 2004 00:14 AM              | 0/7        | 100          | 3                                   |
| Fractions                                              | ad Davaanta                                                                                                    |          | 01-05-2004 09:14 AM              | 0/0        | 100          | 3                                   |
| Decimais ar                                            |                                                                                                    |          | 01-05-2004 09.19 AM              | 0/0        | 100          | 2                                   |
| Working with                                           | Data : Avg Score 100%                                                                                            |          |                                  |            |              |                                     |
| Working wit                                            | h Data Pretest                                                                                                   |          | 09-29-2003 09:24 AM              | 10/10      | 100          | 4                                   |
|                                                        |                                                                                                    |          |                                  | To         | tal Minutes: | 47                                  |
| Math B                                                 |                                                                                                    | 0/       |                                  |            |              |                                     |
| Understandin                                           | ng Numbers : Avg Score 4/                                                                                        | %        |                                  |            |              |                                     |
| Understand                                             | ing Numbers Pretest                                                                                              |          | 09-19-2003 09:34 AM              | Incomplete |              |                                     |
| Understand                                             | ing Numbers Pretest                                                                                              |          | 09-23-2003 09:37 AM              | Incomplete |              |                                     |
| Understand                                             | ing Numbers Pretest                                                                                              |          | 09-25-2003 09:25 AM              | 7/15       | 47           | 4                                   |
| Using Whole                                            | Numbers : Avg Score 14%                                                                                          |          |                                  |            |              |                                     |
| Using Whole                                            | e Numbers Pretest                                                                                                |          | 09-23-2003 09:37 AM              | 3/21       | 14           | 5                                   |
| Using Decima                                           | als : Ava Score                                                                                                  |          |                                  |            |              |                                     |
| Usina Decir                                            | nals Pretest                                                                                                    |          | 09-26-2003 09:30 AM              | Incomplete |              |                                     |
| Usina Decir                                            | nals Pretest                                                                                                    |          | 11-04-2003 09:32 AM              | Incomplete |              |                                     |
| Lising Fractio                                         | ns and Percents · Ava Score                                                                                      | 21%      |                                  | •          |              |                                     |
| Using Fraction                                         | ions and Percents Protect                                                                                        |          | 10-13-2003 09·17 AM              | 3/1/       | 21           | 4                                   |
| Madda a will                                           |                                                                                                    |          | .5 10 2000 00.17 / 100           | 0/14       | <u> </u>     | I                                   |
| vvorking with                                          | Data : Avg Score 30%                                                                                             |          |                                  | 0/0        | 00           |                                     |
| working wit                                            | n Data Pretest                                                                                                   |          | 10-03-2003 09:17 AM              | 3/8        | 38           | 1                                   |
| Decis Math                                             |                                                                                                    |          |                                  | То         | tai Minutes: | 11                                  |
| Basic Mathem                                           | natics                                                                                                    |          |                                  |            |              |                                     |
| Number (Conc                                           | cepts : Avg Score // %                                                                                           |          |                                  |            |              |                                     |

| Teacher Report:<br>Class Specific                                                                  | <b>-</b>                                              |                | Achie       | evement Technologie |
|----------------------------------------------------------------------------------------------------|-------------------------------------------------------|----------------|-------------|---------------------|
|                                                                                                    | Parent Letter                                         |                |             | Page 1              |
| lear parent or guardian of Jane Washington:                                                        |                                                       |                |             | bandary 0, 200      |
| would like to share with you Jane's results with<br>asic skills program that Achievement Middle Sc | SkillsTutor. SkillsTutor is an i hool currently uses. | nternet based, |             |                     |
| lease let me know if you would like to discuss the                                                 | hese results.                                         |                |             |                     |
| tudent: WASHINGTON, JANE                                                                           |                                                       |                |             |                     |
| ser Name: jwashington                                                                              |                                                       |                |             |                     |
| ctivity                                                                                            | Date                                                  | Score          | %           | Minutes             |
| ntermediate Mathematics                                                                            | Date                                                  | 50016          | /0          | Minutes             |
| Statistics & Probability                                                                           |                                                       |                |             |                     |
| Statistics and Probability Pretest                                                                 | 11-24-2003 07:17 PM                                   | 15/22          | 68          | 19                  |
| Pictographs                                                                                        | 11-25-2003 07:41 AM                                   | 9/10           | 90          | 4                   |
| Bar Graphs                                                                                         | 11-25-2003 07:45 AM                                   | 11/12          | 92          | 4                   |
| Line Graphs                                                                                        | 11-25-2003 07:49 AM                                   | 9/12           | 75          | 3                   |
| Line Graphs                                                                                        | 11-25-2003 07:51 AM                                   | 7/12           | 58          | 4                   |
| Line Graphs                                                                                        | 11-25-2003 07:55 AM                                   | Incomplete     |             |                     |
| Line Graphs                                                                                        | 11-25-2003 07:55 AM                                   | 7/12           | 58          | 3                   |
| Line Graphs                                                                                        | 11-25-2003 12:23 PM                                   | Incomplete     |             |                     |
| Line Graphs                                                                                        | 11-25-2003 12:24 PM                                   | 9/12           | 75          | 4                   |
| Circle Graphs                                                                                      | 11-25-2003 07:58 AM                                   | 4/10           | 40          | 3                   |
| Circle Graphs                                                                                      | 11-25-2003 12:47 PM                                   | Incomplete     |             |                     |
| Measures of Central Tendency                                                                       | 11-25-2003 08:00 AM                                   | Incomplete     |             |                     |
| Measures of Central Tendency                                                                       | 11-25-2003 08:03 AM                                   | 10/12          | 83          | 6                   |
| Quiz on Lessons 1 through 5                                                                        | 11-25-2003 08:10 AM                                   | Incomplete     |             |                     |
| Quiz on Lessons 1 through 5                                                                        | 11-25-2003 08:10 AM                                   | Incomplete     | 07          |                     |
| Quiz on Lessons 1 through 5                                                                        | 11.25-2003 08:12 AM                                   | 14/21          | 67          | 6                   |
| Quiz on Lessons 1 through 5                                                                        | 11.25-2003 12:20 FM                                   | 10/23          | 43          | 5                   |
| Simple Probability                                                                                 | 11-25-2003 12.46 FM                                   | 7/10           | 70          | 5                   |
|                                                                                                    | 11-25-2003 08:21 AM                                   | 2/10           | 20          | 3                   |
| Counting Outcomes                                                                                  | 11-25-2003 12:53 PM                                   | 6/10           | 60          | 2                   |
| Predicting Outcomes                                                                                | 11-25-2003 08:22 AM                                   | Incomplete     |             | 2                   |
| Predicting Outcomes                                                                                | 11-25-2003 08:23 AM                                   | 6/8            | 75          | 2                   |
| Quiz on Lessons 6 through 8                                                                        | 11-25-2003 08:24 AM                                   | 3/18           | 17          | 2                   |
| Prediction: The Real Cost of Living                                                                | 11-25-2003 12:23 PM                                   | Incomplete     |             | -                   |
| Prediction: The Real Cost of Living                                                                | 12-11-2003 12:27 PM                                   | Incomplete     |             |                     |
| <u> </u>                                                                                           |                                                       | Tot            | al Minutes: | 70                  |
|                                                                                                    |                                                       | Grai           | nd Total:   | 70                  |
| incerely,                                                                                          |                                                       |                |             |                     |
| Mr. James Franklin                                                                                 |                                                       |                |             |                     |
| Achievement Middle School                                                                          |                                                       |                |             |                     |
| Achievement Middle School                                                                          |                                                       |                |             |                     |
|                                                                                                    |                                                       |                |             |                     |
|                                                                                                    |                                                       |                |             |                     |
|                                                                                                    |                                                       |                |             |                     |
|                                                                                                    |                                                       |                |             |                     |
|                                                                                                    |                                                       |                |             |                     |
| <b>T</b> I - <b>D</b>                                                                              |                                                       |                |             |                     |
| I his Rep                                                                                          | ort Answers the Question                              | n:             |             |                     |
| How do I t                                                                                         | ell a student's parents abo                           | ut             |             |                     |
| work complete                                                                                      | ed toward improving basic                             | skills?        |             |                     |
|                                                                                                    |                                                       |                |             |                     |

## **Teacher Assignment-Specific Reports**

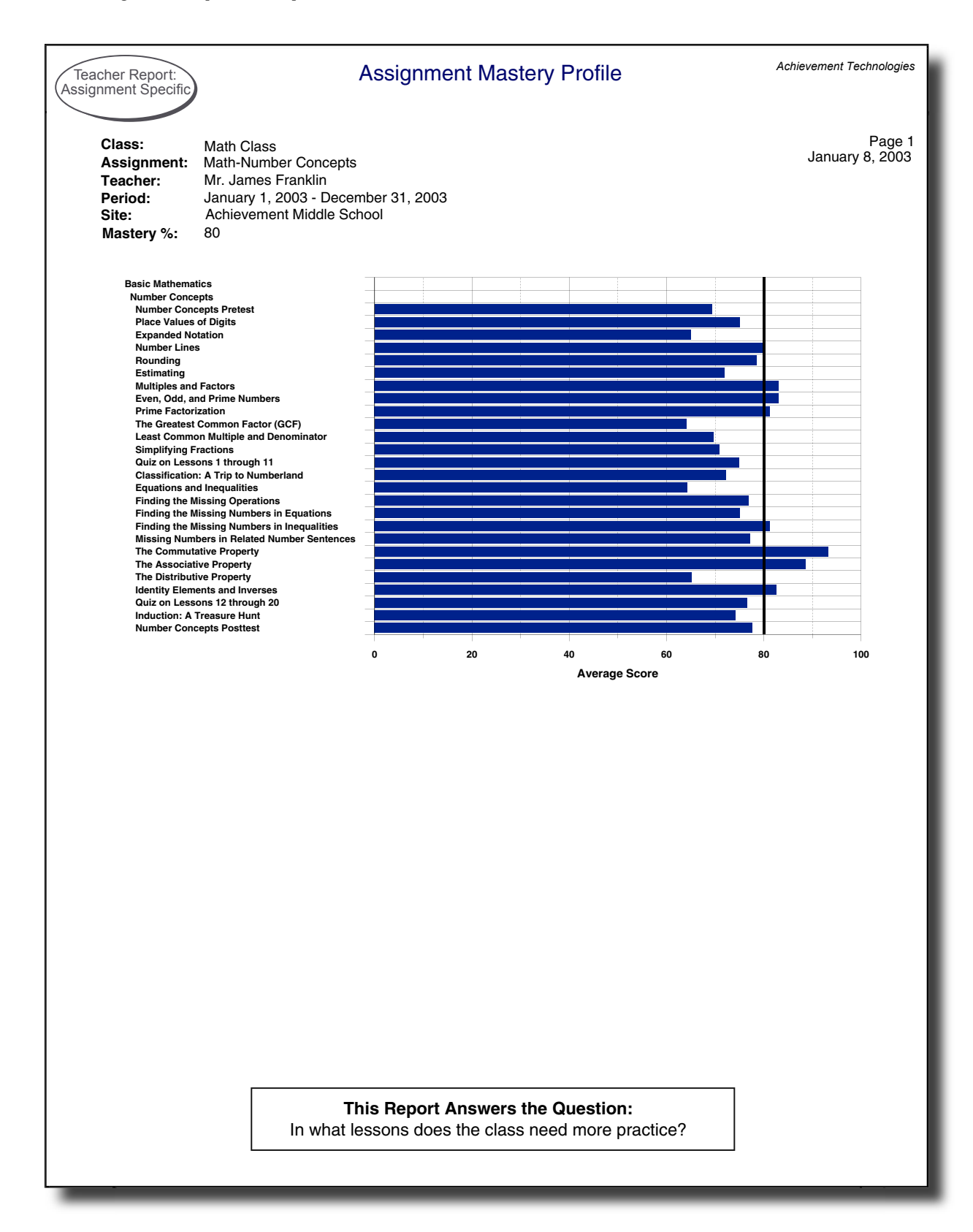

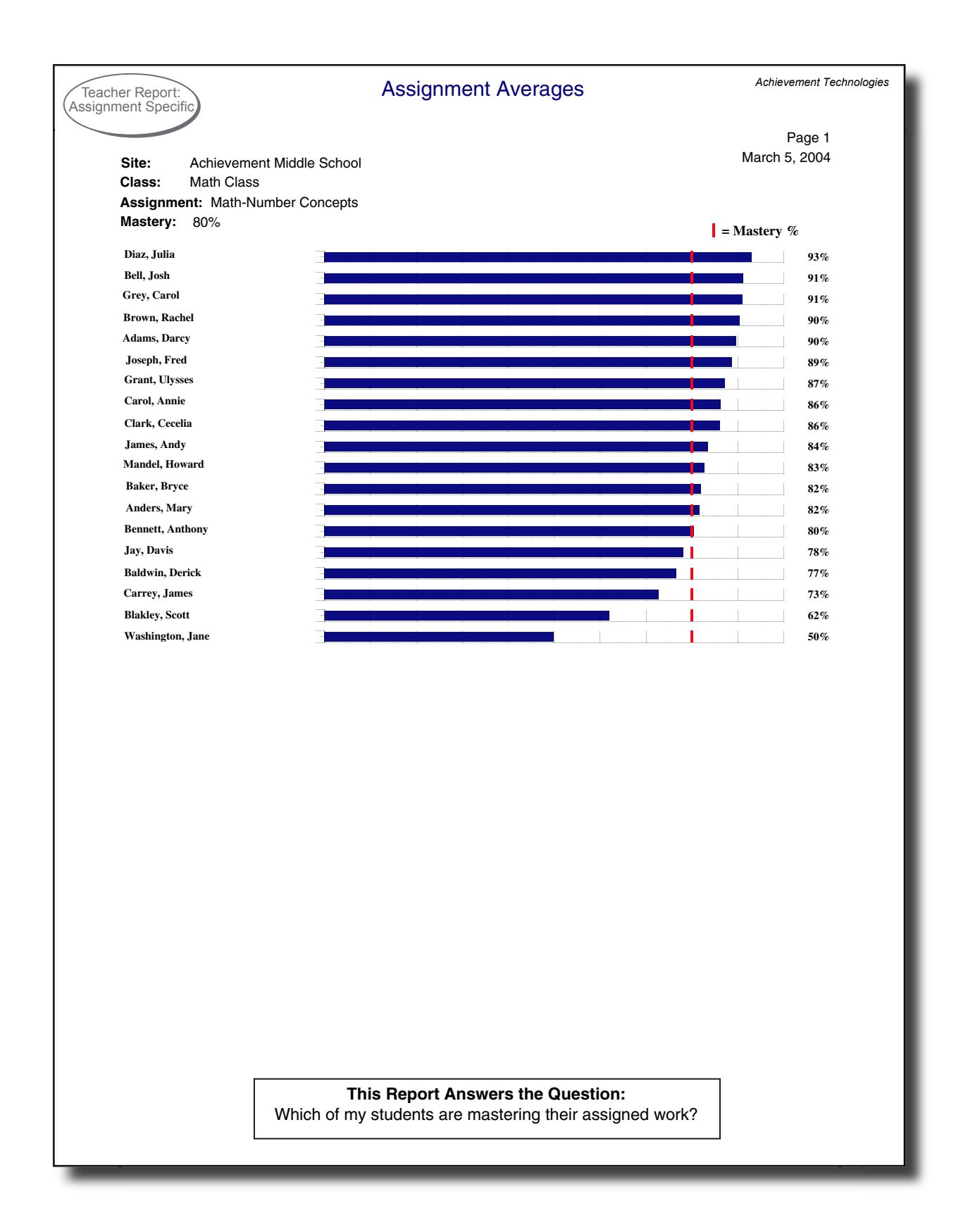

| acher Repor<br>Inment Spe | t:<br>cific                                     |                    |       | Achie | vement recinion |
|---------------------------|-------------------------------------------------|--------------------|-------|-------|-----------------|
|                           | Student Ass                                     | ignment Detail     |       |       |                 |
| Student:                  | Washington, Jane                                |                    |       |       | Page 1          |
| Jser Name:                | jwashington                                     |                    |       | Jan   | uary 8, 2004    |
| Jass:<br>Veelanment       | Math Class                                      |                    |       |       |                 |
| leacher:                  | Mr. James Franklin                              |                    |       |       |                 |
| Period:                   | January 1, 2003 - December 31, 2003             |                    |       |       |                 |
| Site:                     | Achievement Middle School                       |                    |       |       |                 |
| lastery %:                | 80                                              |                    |       |       |                 |
| Activity                  |                                                 | Date Completed     | Score | %     | Minutes         |
| * = Systei<br>+ = Teach   | m-assigned Activities<br>er-assigned Activities |                    |       |       |                 |
| Basic Mathe               | matics                                          |                    |       |       |                 |
| Number Co                 | oncepts                                         |                    |       |       |                 |
| Nu                        | mber Concepts Pretest                           | 14-FEB-03 10:36 AM | 6/22  | 27    | 14              |
| * Pla                     | ce Values of Digits                             | 2-MAY-03 10:32 AM  | 6/8   | 75    | 6               |
| * Pla                     | ce Values of Digits                             | 14-FEB-03 10:49 AM | 3/8   | 38    | 6               |
| * Exp                     | panded Notation                                 | 14-FEB-03 10:53 AM | 4/8   | 50    | 5               |
| * Nu                      | mber Lines                                      | 14-FEB-03 10:58 AM | 5/8   | 63    | 5               |
| * Ro                      | unding                                          | 14-FEB-03 11:01 AM | 7/8   | 88    | 3               |
| * Est                     | timating                                        | 14-FEB-03 11:05 AM | 2/8   | 25    | 4               |
| * Mu                      | Itiples and Factors                             | 1-MAR-03 10:22 AM  | 5/8   | 63    | 4               |
| * Eve                     | en, Odd, and Prime Numbers                      | 14-FEB-03 11:08 AM | 6/8   | 75    | 2               |
| * Prii                    | me Factorization                                | 14-FEB-03 11:10 AM | 4/8   | 50    | 2               |
| * The                     | e Greatest Common Factor (GCF)                  | 14-FEB-03 11:12 AM | 0/8   | 0     | 2               |
| * Lea                     | ast Common Multiple and Denominator             | 14-FEB-03 11:15 AM | 0/8   | 0     | 3               |
| * Sin                     | nplifying Fractions                             | 14-FEB-03 11:17 AM | 4/8   | 50    | 3               |
| * Qu                      | iz on Lessons 1 through 11                      | 14-FEB-03 11:25 AM | 12/32 | 38    | 9               |
| * Cla                     | ssification: A Trip to Numberland               | 1-MAR-03 10:18 AM  | 14/27 | 52    | 23              |
| * Eq                      | uations and Inequalities                        | 14-FEB-03 11:29 AM | 4/8   | 50    | 3               |
| * Fin                     | ding the Missing Operations                     | 14-FEB-03 11:31 AM | 4/8   | 50    | 2               |
| * Fin                     | ding the Missing Numbers in Equations           | 14-FEB-03 11:36 AM | 4/8   | 50    | 5               |
| * Fin                     | ding the Missing Numbers in Inequalities        | 14-FEB-03 11:39 AM | 4/8   | 50    | 4               |
| * Mis                     | ssing Numbers in Related Number Sentences       | 14-FEB-03 11:43 AM | 4/8   | 50    | 3               |
| * The                     | e Commutative Property                          | 14-FEB-03 11:45 AM | 6/8   | 75    | 3               |
| * The                     | e Associative Property                          | 14-FEB-03 11:48 AM | 7/8   | 88    | 3               |
| * The                     | e Distributive Property                         | 14-FEB-03 11:52 AM | 6/8   | 75    | 4               |
| * Ide                     | ntity Elements and Inverses                     | 14-FEB-03 11:55 AM | 4/8   | 50    | 4               |
| * Qu                      | iz on Lessons 12 through 20                     | 14-FEB-03 11:59 AM | 8/34  | 24    | 5               |
| * Ind                     | uction: A Treasure Hunt                         | 22-FEB-03 09:42 AM | 17/31 | 55    | 15              |
| * Nu                      | mber Concepts Posttest                          | 1-MAR-03 10:32 AM  | 6/22  | 27    | 9               |
| Computation               | on                                              | • · ·              |       |       |                 |
| <b>+</b> Co               | mputation Pretest                               | Assigned           |       |       |                 |

This Report Answers the Question: How well is an individual student doing with an assignment?

| <section-header><section-header></section-header></section-header>                                                                                                    | Site: Achieven<br>Teacher: Mr. Jame<br>Class: Math Cla<br>Assignment: Math-Nur                       | nent Mic<br>s Frank<br>ss<br>nber Co    | ddle<br>lin<br>oncej         | Scho                        | ool                         |                            |                             |                                     |                              |                         |                                     |                                       |                                   | G                                | rac                                     | leb                           | ooł                            | ¢                                        |                                             |                                             |                               |                            |                           |                                                                             |                                  |                              |                             |                                  | Achie<br>Ji | anuary | Page<br>8, 2004 | ogies<br>1<br>4 |
|----------------------------------------------------------------------------------------------------|----------------------------------------------------------------------------------------------------|-----------------------------------------|------------------------------|-----------------------------|-----------------------------|----------------------------|-----------------------------|-------------------------------------|------------------------------|-------------------------|-------------------------------------|---------------------------------------|-----------------------------------|----------------------------------|-----------------------------------------|-------------------------------|--------------------------------|------------------------------------------|---------------------------------------------|---------------------------------------------|-------------------------------|----------------------------|---------------------------|-----------------------------------------------------------------------------|----------------------------------|------------------------------|-----------------------------|----------------------------------|-------------|--------|-----------------|-----------------|
| **-excatured                                                                                                    |                                                                                                    | <b>Basi</b><br>Num                      | <b>c Ma</b><br>ber C         | <b>uthen</b><br>oncep       | natic:<br>ots               | 5                          |                             |                                     |                              |                         |                                     |                                       |                                   |                                  |                                         |                               |                                |                                          |                                             |                                             |                               |                            |                           |                                                                             |                                  |                              |                             |                                  |             |        |                 |                 |
| Andre free state of the state of the stat | "-" = Not Assigned<br>Adams, Darcy<br>Anders, Mary                                                   | 2 Number Concepts Pretest               | Place Values of Digits       | Expanded Notation           | Number Lines                | Rounding                   | Estimating                  | 8 2.2 Multiples and Factors         | Even, Odd, and Prime Numbers | 001 Prime Factorization | 25 The Greatest Common Factor (GCF) | Least Common Multiple and Denominator | Simplifying Fractions             | 8 8 Quiz on Lessons 1 through 11 | 00 Classification: A Trip to Numberland | 52 Equations and Inequalities | Finding the Missing Operations | Finding the Missing Numbers in Equations | Finding the Missing Numbers in Inequalities | Missing Numbers in Related Number Sentence: | The Commutative Property      | 1 The Associative Property | The Distributive Property | 8 Identity Elements and Inverses<br>8 3 3 3 3 3 3 3 3 3 3 3 3 3 3 3 3 3 3 3 | 00 Quiz on Lessons 12 through 20 | 6 Induction: A Treasure Hunt | 88 Number Concepts Posttest | 90<br>82                         |             |        |                 |                 |
| rol Annie 64 100 88 100 100 100 100 100 100 100 88 75 75 8 88 100 75 100 75 100 88 87 10 97 88 100 100 100 100 100 100 100 88 94 95 95 95 95 95 95 95 95 95 95 95 95 95                                                                                                    | saldwin, Derick<br>Baker, Brice<br>Bennett, Anthony<br>Blakley, Scott<br>forwn, Rachel<br>Bell, Josh | 77<br>86<br>77<br>64<br>86<br>86        | 75<br>63<br>88               | 75<br>75<br>88              | 88<br>63<br>100             | 100<br>75<br>100           | 50<br>63<br>88              | 88<br>88<br>38<br>100               | 100<br>88<br>75<br>75        | 88<br>88<br>88<br>100   | 50<br>88<br>63<br>88                | 88<br>88<br>25<br>88                  | 75<br>63<br>50<br>75              | 100<br>52<br>100                 | 70<br>48<br>96                          | 75<br>38                      | 100<br>63                      | 100<br>88                                | 75                                          | 88                                          | 75<br>75<br>100               | 100<br>63<br>100           | 50<br>50<br>88            | 63<br>88<br>100                                                             | 87<br>83                         | 58<br>74                     | 86<br>100                   | 77<br>82<br>81<br>62<br>90<br>92 |             |        |                 |                 |
| mss. Andy       mss. Andy       Mss. Andy       Mss. Andy       Mss. Andy       Mss. Andy       Mss. Andy       Mss. Andy       Mss. Andy       Mss. Andy       Mss. Andy       Mss. Andy       Mss. Andy       Mss. Andy       Mss. Andy                                                                                                    | arol, Annie<br>arrey. James<br>lark, Cecelia<br>iaz, Julia<br>rant, Ulysses<br>rey. Carol            | 64<br>73<br>77<br>59<br>82<br>77        | 100                          | 88                          | 100                         | 88                         | 100                         | 100<br>88<br>100                    | 88<br>75<br>100              | 63<br>75<br>88          | 75<br>88<br>88<br>88                | 100<br>100<br>88<br>88                | 88<br>88<br>88<br>88              | 72<br>78<br>100<br>83<br>100     | 93<br>67<br>89                          | 88                            | 100                            | 100                                      | 100                                         | 100                                         | 100<br>100<br>100             | 88<br>100<br>100           | 75<br>75<br>88<br>100     | 88<br>100<br>100<br>88                                                      | 71<br>87<br>83<br>91             | 94<br>94                     | 91<br>91<br>95<br>82        | 86<br>73<br>86<br>94<br>87<br>91 |             |        |                 |                 |
| This Report Answers the Question:         Can I see a quick snapshot of student work on an assignment?                                                                                                    | imes, Andy<br>y, Davis<br>sseph, Fred<br>landel, Howard<br>/ashington, Jane                          | 68<br>14<br>91<br>64<br>27<br><b>69</b> | 100<br>88<br>75<br><b>86</b> | 75<br>75<br>50<br><b>77</b> | 75<br>88<br>63<br><b>85</b> | 88<br>63<br>88<br>88<br>88 | 75<br>75<br>25<br><b>72</b> | 100<br>100<br>75<br>63<br><b>85</b> | 88<br>100<br>75<br><b>87</b> | 75<br>50<br>83          | 100<br>0<br><b>73</b>               | 88<br>88<br>0<br><b>76</b>            | 63<br>88<br>63<br>50<br><b>74</b> | 39<br>38<br>81                   | 59<br>52<br>74                          | 63<br>63<br>50<br><b>65</b>   | 75<br>100<br>50<br><b>81</b>   | 63<br>88<br>50<br>82                     | 88<br>75<br>50<br><b>81</b>                 | 100<br>100<br>50<br><b>88</b>               | 100<br>100<br>75<br><b>93</b> | 100<br>88<br>94            | 75<br>75                  | 50<br>85                                                                    | 24<br>78                         | 55<br>76                     | 27<br>82                    | 85<br>78<br>89<br>83<br>50       |             |        |                 |                 |
|                                                                                                    |                                                                                                    |                                         |                              |                             |                             |                            | Сε                          | an I                                | see                          | T<br>a qı               | <b>This</b><br>uick                 | Re                                    | por<br>apsi                       | t Ar                             | nsw<br>of si                            | ers<br>tude                   | the<br>ent v                   | Qu                                       | esti<br>con                                 | ion:<br>an                                  | assi                          | ignn                       | nent                      | ?                                                                           |                                  |                              |                             |                                  |             |        |                 |                 |

7 -